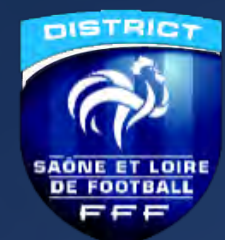

# Application fédérale FAL (Football Animation et Loisir)

District Saône-et-Loire de Football

Saison 2023/2024

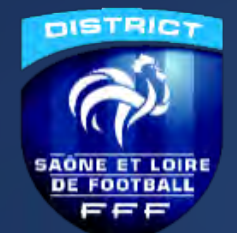

Application FAL Principes, objectifs

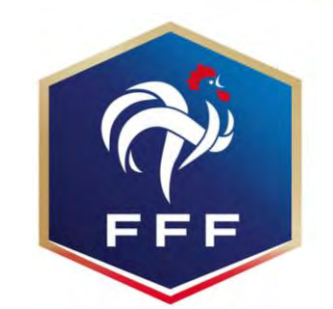

La FFF développe depuis 2021, une application pour les plateaux du Foot Educatif et souhaite étendre son utilisation

Cette évolution vise à:

digitaliser les actions des bénévoles des clubs,
 -améliorer le traitement des documents et données pour les bilans

De fait, notre district utilisera <u>exclusivement</u> cette application pour la gestion des plateaux U7,U9 et U11, festival U11/U13/U13F, coupe futsal U11 à U18 (G et F), critérium ADOS / SENIORS à 7

Cette évolution (*avec une démarche progressive sur la période 2023-2025*) permettra une publication en ligne des plateaux de vos équipes – comme pour les matchs de vos équipes jeunes et séniors) et un suivi plus qualitatif de la commission

Vous trouverez ci-après le calendrier de déploiement ainsi que les différentes procédures d'utilisation.

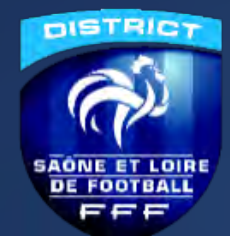

#### Calendrier de déploiement

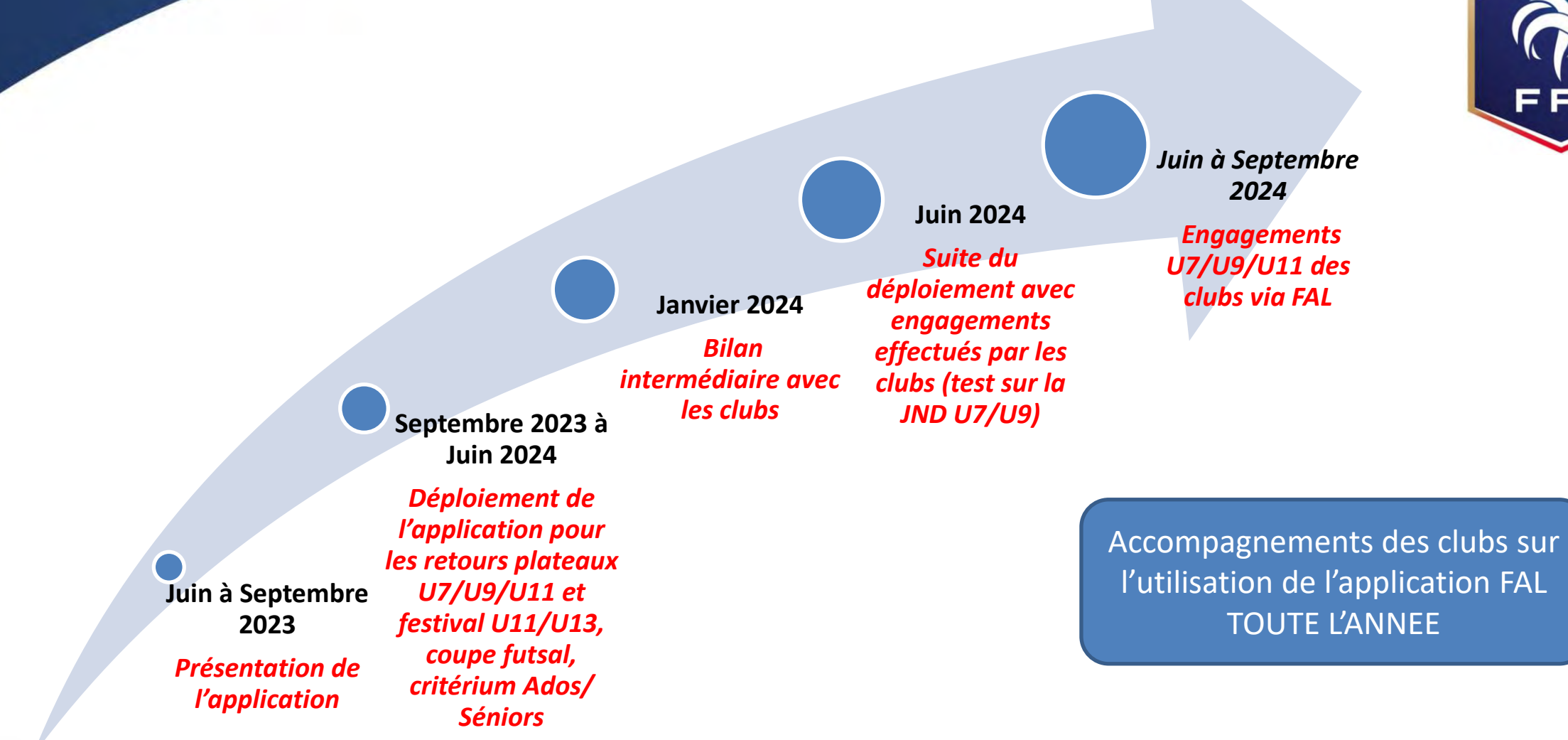

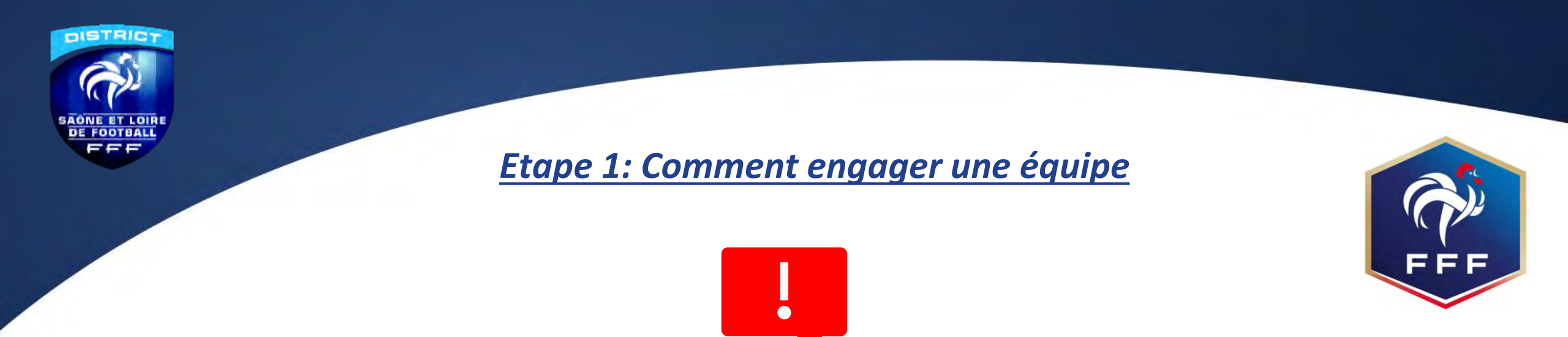

Cette première étape dans l'utilisation de <u>l'application sera effective pour cette saison 2023/2024 pour les FESTIVALS</u> <u>U13/U13F (PITCH – AEF – DISTRICT), COUPE FUTSAL U13 à U18 (G et F), CRITERIUM ADOS et SENIORS à 7</u>

Pour les catégorie U7/U9/U11, les clubs devront retourner le traditionnel formulaire « papier ». La saisie sur FAL sera effectuée par le District suite à vos retour d'engagements

<u>A titre expérimental</u>, les engagements sur FAL seront effectués pour la **participation à la JOURNEE NATIONALE DES U7/U9** (date à valider, Juin 2024)

Pour la saison 2024/2025, les clubs réaliseront DIRECTEMENT leurs engagements U7/U9/U11 par l'application FAL

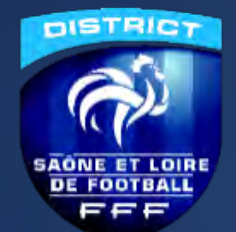

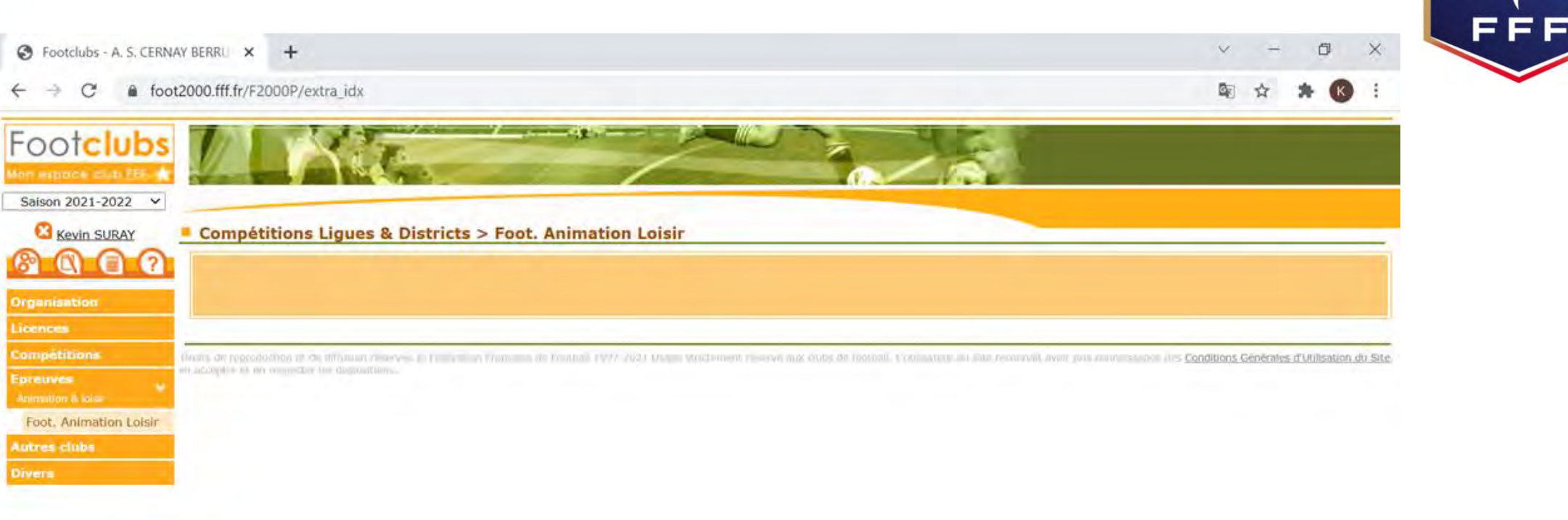

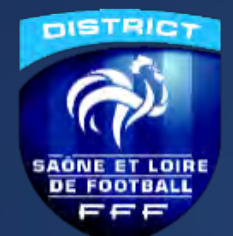

| S Footclubs - A. S. CE | RNAY BERRU × Shttps://fal-club.fff.f    | r/club/54988 × +    |                        |                                    | ~ - @ ×                  |
|------------------------|-----------------------------------------|---------------------|------------------------|------------------------------------|--------------------------|
| ↔ → C ● 1              | fal-club.fff.fr/club/549882/sa_no/2021/ | engagements/        |                        |                                    | Q 🕁 🗯 🚯 🗄                |
| 🔲 Football Animati     | on & Loisir                             |                     |                        | SAISON 2021-2022 - 20 0 549682 - A | S. CERNAY BERRU LAVANNES |
| ENGAGEMENTS            |                                         |                     |                        |                                    |                          |
| Q. Recherche / Liste   | Engagements                             |                     |                        |                                    |                          |
| CALENDRIERS            | CATÉGORIE D'ÀGE GE                      | NRE                 |                        |                                    | ENGAGER DES ÉQUIPES      |
| Détail                 | ~                                       | ~                   |                        |                                    | C'EST PARTI              |
|                        |                                         |                     |                        |                                    | Attichage                |
|                        | U7 - Mixte                              | 2 US - Mixte        | L U11 - Mode           | L U13 - Mixte                      | 11                       |
|                        | US/U7<br>1 phase(s)                     | U8/U9<br>1 phase(s) | U10/U11<br>2 phase(s)  | FFu13<br>2 phase(s)                |                          |
|                        | 3 équipe(s) Souhait(                    | -4 éguspe(s)        | Souhait(s) 2 équipe(s) | Souhait(s) 1 équipe(s)             | Souhaid(s)               |
|                        | 4 élément(s)                            |                     | 2 1 4 3                | É                                  | Jéments par page 12 🗸    |
|                        |                                         |                     |                        |                                    |                          |
|                        |                                         |                     |                        |                                    |                          |
|                        |                                         |                     |                        |                                    |                          |
|                        |                                         |                     |                        |                                    |                          |
|                        |                                         |                     |                        |                                    |                          |
|                        |                                         |                     |                        |                                    |                          |
| Version 1.0.3          |                                         |                     |                        |                                    |                          |
| = o =                  | 😥 🇉 🖬 🕷                                 | 🔒 💿                 | ()                     | 🜔 13°C Très ensoleillé \land 드 🛱   |                          |

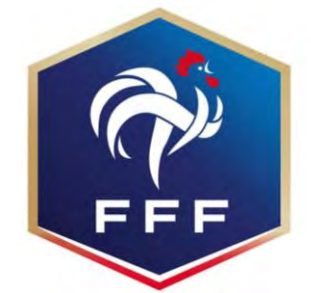

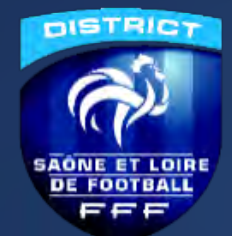

#### Engager son (ses) équipe(s) et Renseigner l'encadrant

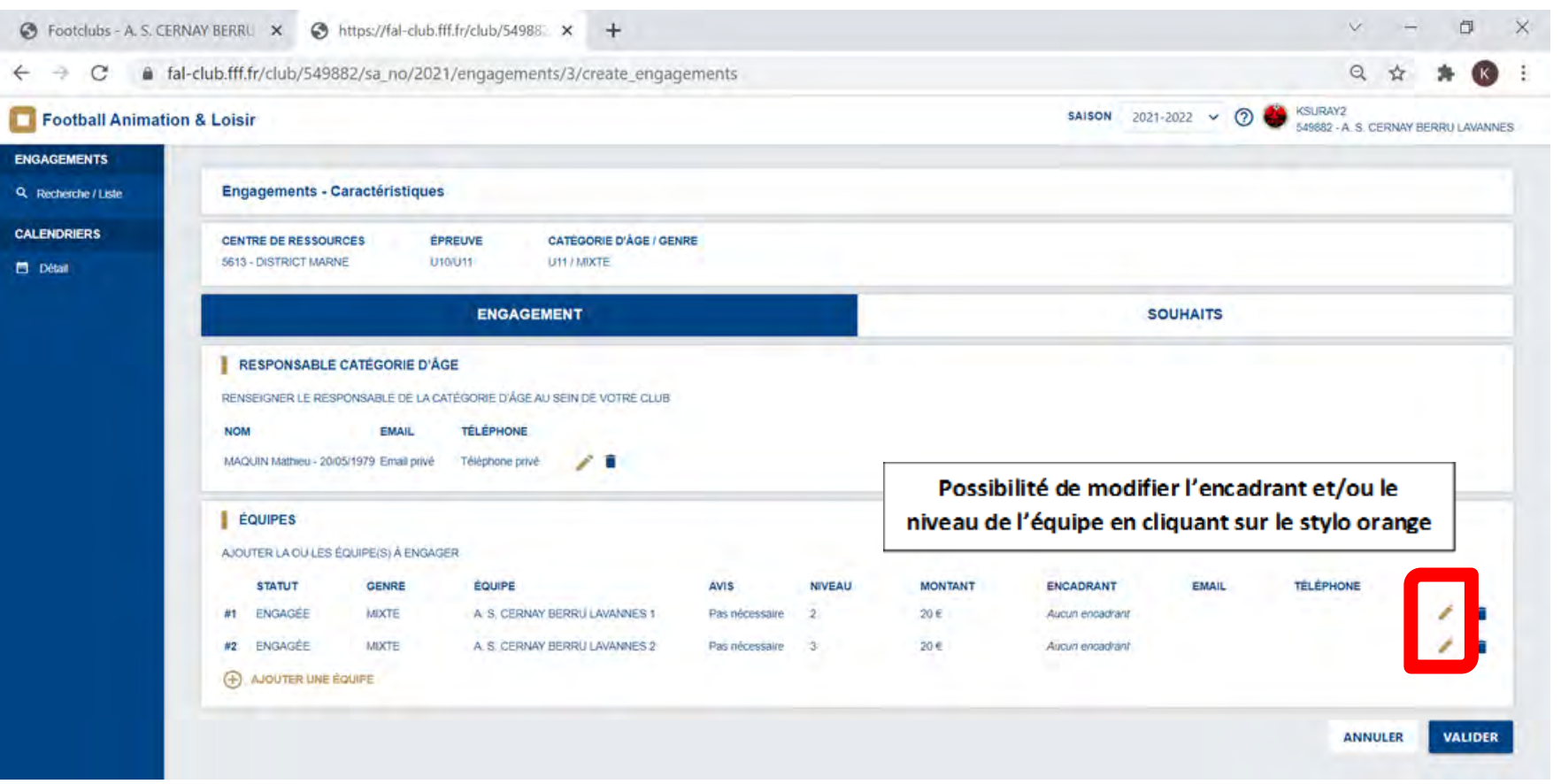

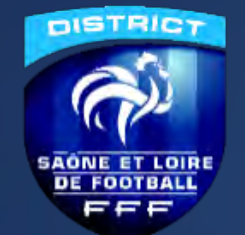

#### Engager son (ses) équipe(s) et Renseigner l'encadrant

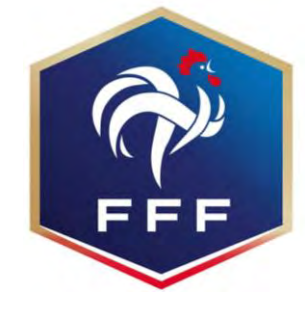

Q & \* K

| 4 | $\rightarrow$ | C |  | fal-club.fff.fr/club/549882/sa_no/2021/engagements/3/create_engagements |
|---|---------------|---|--|-------------------------------------------------------------------------|
|---|---------------|---|--|-------------------------------------------------------------------------|

S Footclubs - A. S. CERNAY BERRU × S https://fal-club.fff.fr/club/549882 × +

| <ol> <li>Recherche / Liste</li> </ol> | Engagements - Carao                           | téristiques                                                                            | 120           |   |
|---------------------------------------|-----------------------------------------------|----------------------------------------------------------------------------------------|---------------|---|
| ALENDRIERS                            | CENTRE DE RESSOURCE<br>3613 - DISTRICT MARNE  | ÉQUIPE       GENRE     ÉQUIPE       Mixte     A. S. CERNAY BERRU LAVA Y Pas nécessaire | AITS          |   |
|                                       | RESPONSABLE CA<br>RENSEIGNER LE RESPON<br>NOM | ENCADRANT                                                                              |               |   |
|                                       | ACUIPES<br>ACOUTER LA QUILES EQ<br>STATUT     | N° LICENCIÈ<br>NOM PRENOM DATE DE NAISSANCE                                            | EMAIL TELEPHO | Æ |
|                                       | #1 ENGAGÉE                                    |                                                                                        |               | 1 |

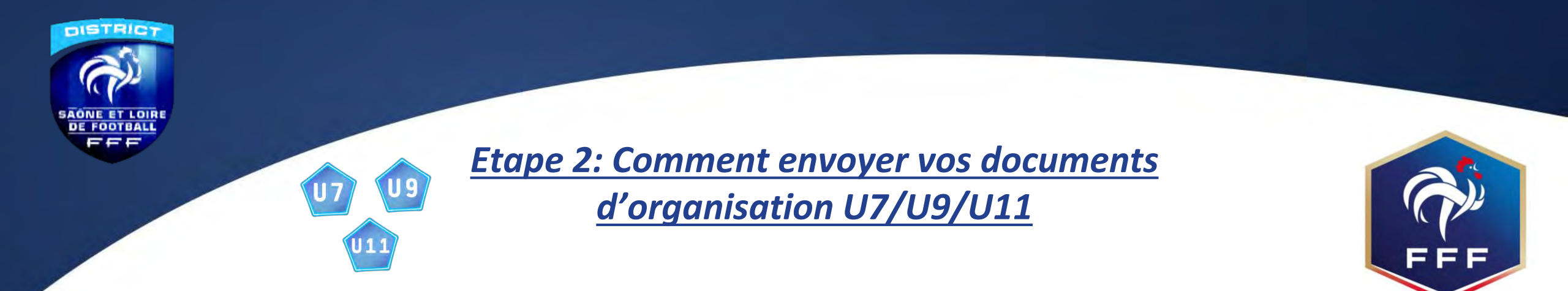

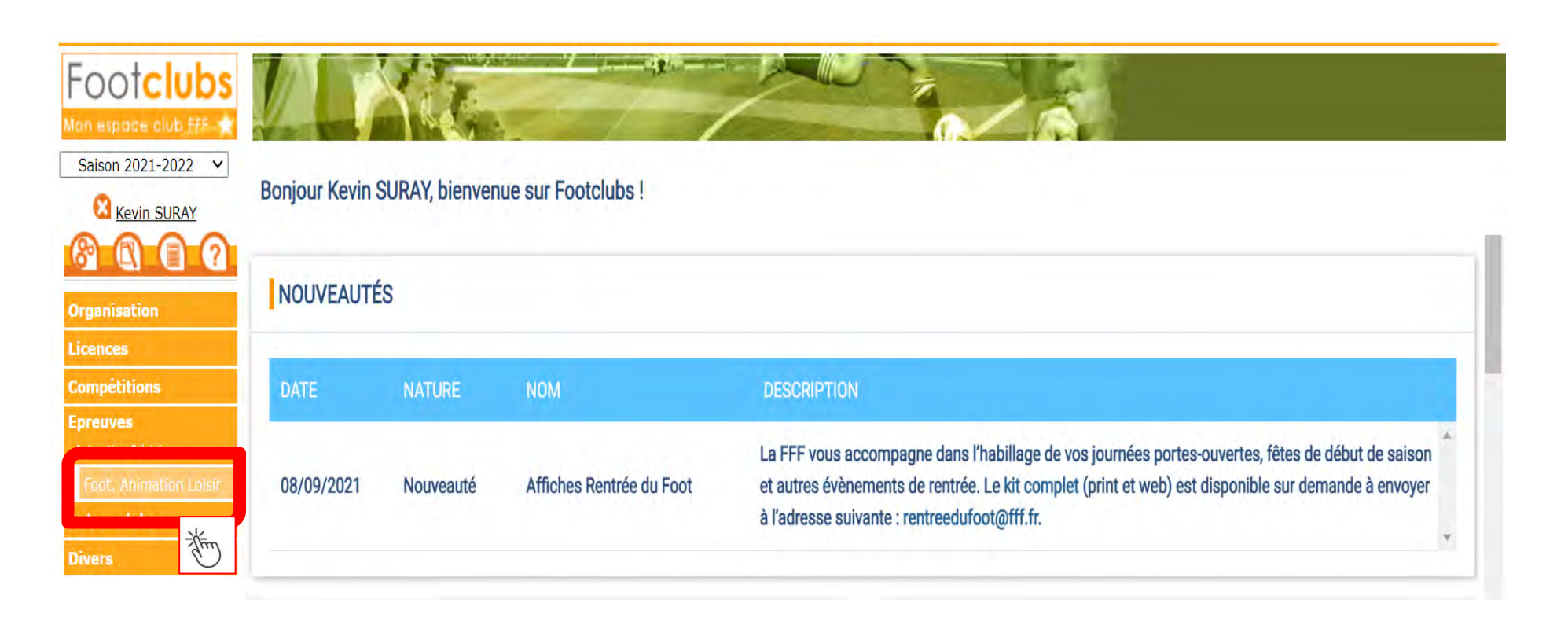

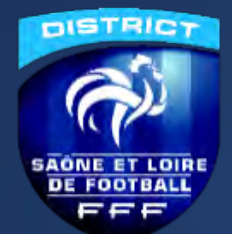

# Etape 2: Comment envoyer vos documents

#### d'organisation U7/U9/U11

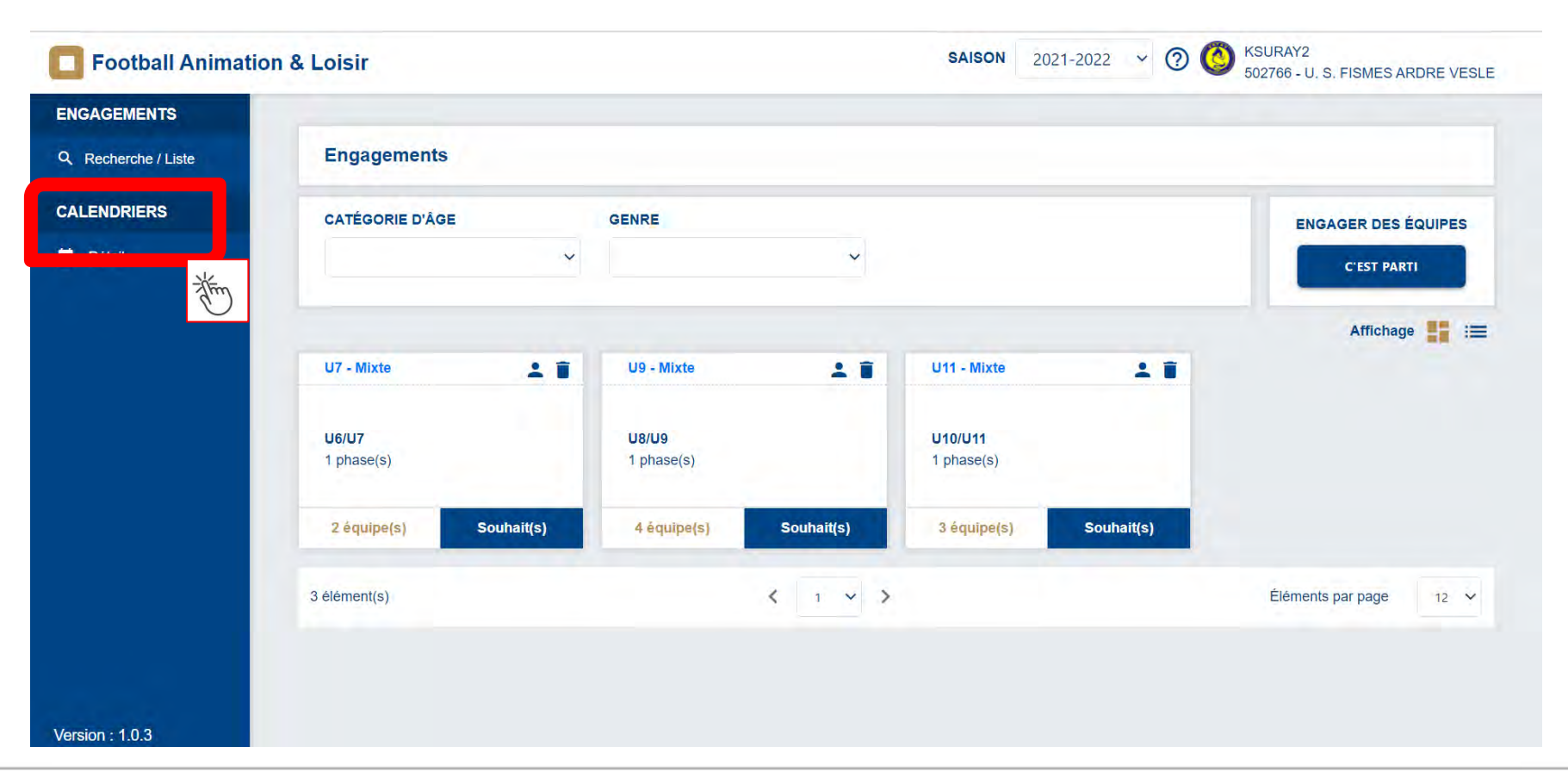

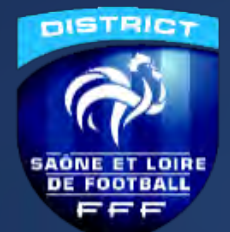

#### Etape 2: Comment envoyer vos documents d'organisation U7/U9/U11

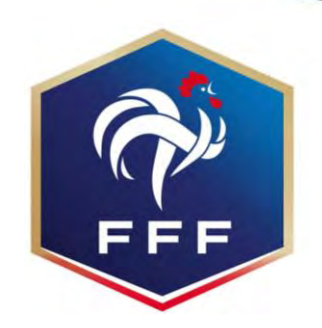

| C Football Animat   | tion & Loisir       |       | SAISON 2021-2022 V ⑦ O KSURAY2<br>502766 - U, S. FISMES ARDRE VESLE |
|---------------------|---------------------|-------|---------------------------------------------------------------------|
| ENGAGEMENTS         | -                   |       |                                                                     |
| Q Recherche / Liste | Calendriers - Gesti | on    |                                                                     |
| CALENDRIERS         | ÉPREUVE             | DU AU |                                                                     |
| Détail              |                     |       |                                                                     |
|                     | U6/U7               |       |                                                                     |
|                     | U8/U9<br>U10/U11    |       |                                                                     |
|                     |                     | -Xerr |                                                                     |
|                     |                     |       |                                                                     |
|                     |                     |       |                                                                     |
|                     |                     |       |                                                                     |
|                     |                     |       |                                                                     |
|                     |                     |       |                                                                     |
|                     |                     |       |                                                                     |
|                     |                     |       |                                                                     |
|                     |                     |       |                                                                     |
|                     |                     |       |                                                                     |
| Version : 1.0.3     |                     |       |                                                                     |

Application FAL - District 71 - Saison 2023/2024

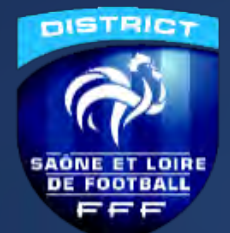

#### Etape 2: Comment envoyer vos documents d'organisation U7/U9/U11

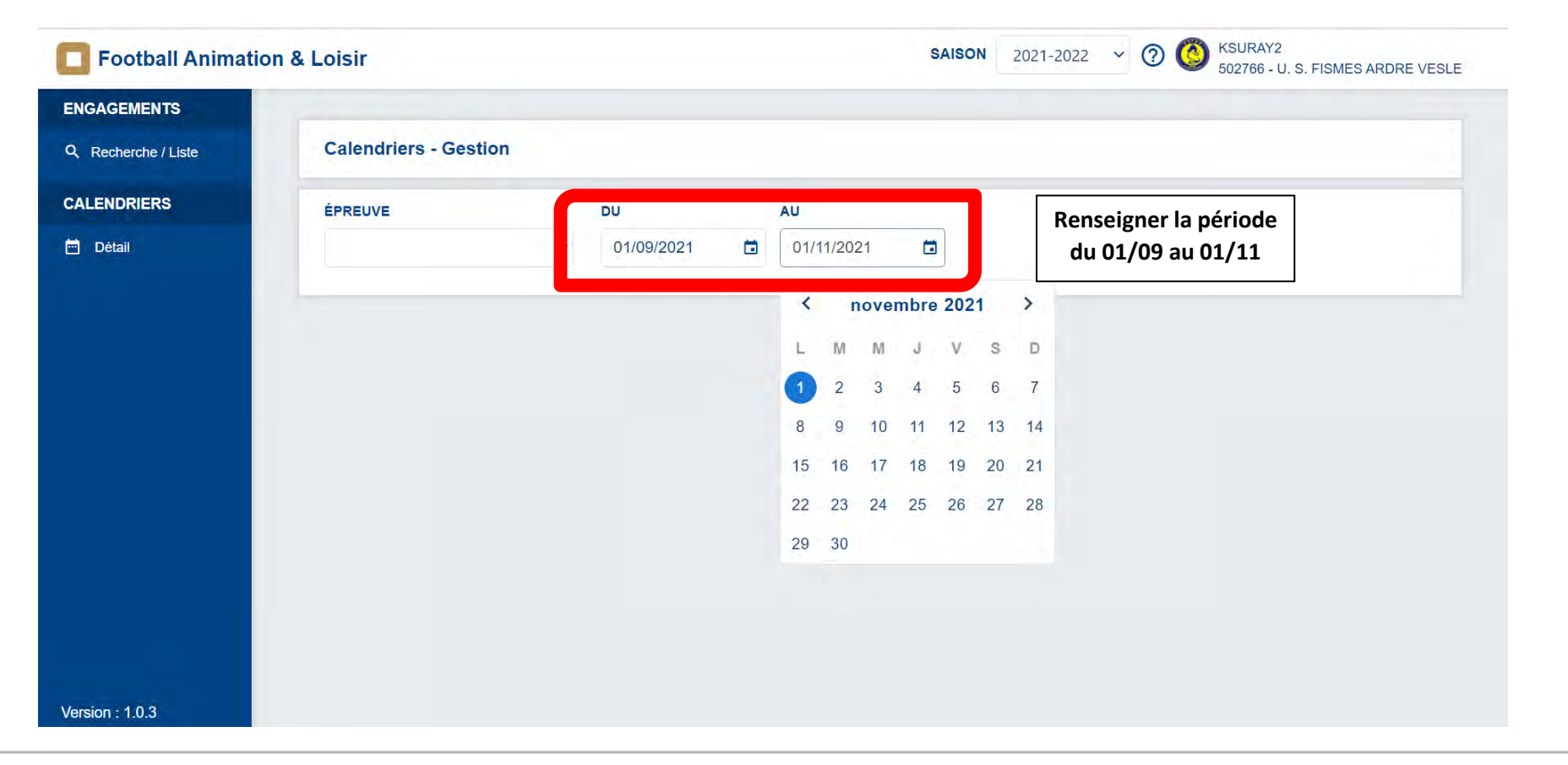

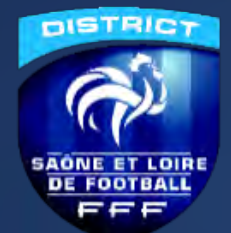

#### Etape 2: Comment envoyer vos documents d'organisation U7/U9/U11

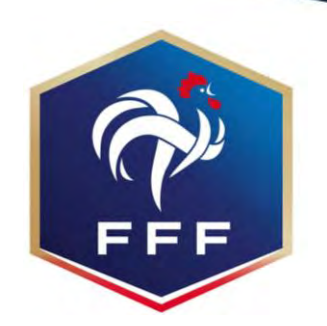

| Football Animat     | ion & Loisir                                                                                                    |            |                                                        | SAISON 2021-2022 - 🧭 🤯 KSU | JRAY2<br>980 - BETHENY FORMATION CLUB |
|---------------------|----------------------------------------------------------------------------------------------------|------------|--------------------------------------------------------|----------------------------|---------------------------------------|
| ENGAGEMENTS         |                                                                                                    |            |                                                        |                            |                                       |
| Q Recherche / Liste | Calendriers - Gestion                                                                                                  |            |                                                        |                            |                                       |
| CALENDRIERS         | ÉPREUVE                                                                                                    | DU         | AU                                                     |                            |                                       |
| 🖻 Détail            | U6/U7                                                                                                    | 01/09/2021 | 30/11/2021                                             |                            |                                       |
|                     | SAMEDI 02 OCTOBRE 2021 - TRA<br>SITE 1 - 14h<br>REIMS MURIGNY FRAN<br>REIMS - STADE EDMON<br>2 equipe(s)<br>12 SITE(S) | NCO PO     | Cliquez sur le pavé pour<br>avoir le détail du plateau |                            | Éléments par page 4 🗸                 |

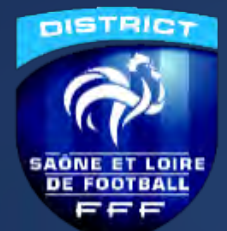

#### Etape 2: Comment envoyer vos documents d'organisation U7/U9/U11

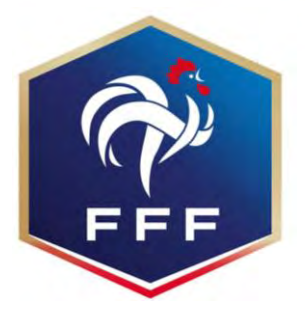

| I Animation & | & Loisir                                                                                                    | SAISON 2021-2022 V 🕐 😽 KSURAY2<br>551980 - BETHENY FORMATI                                                                                  |  |  |  |  |  |
|---------------|----------------------------------------------------------------------------------------------------|----------------------------------------------------------------------------------------------------|--|--|--|--|--|
| S<br>.iste    | <ul> <li>SAMEDI 02 OCTOBRE 2021 - 14H</li> <li>REIMS - STADE EDMOND MICHELET</li> </ul>                                                                                                    |                                                                                                    |  |  |  |  |  |
| s             | INFORMATIONS GÉNÉRALES                                                                                                    | CONTACTS                                                                                                    |  |  |  |  |  |
|               | ÉPREUVE / PHASE         SECTEUR         POULE           U6/U7 - Phase 1         1 (REIMS)         UNIQUE                                                                                                    | CDR - RÉFÉRENT SECTEUR         EMAIL         TÉLÉPHONE           LARCHER Sophie         dominiquesophie@orange.fr06.30.87.23.90             |  |  |  |  |  |
|               | CLUB ORGANISATEUR         PRATQUE           553750 - REIMS MURIGNY FRANCO PORTUGAIS         Traditionnel                                                                                                    | ORGANISATEUR - RESP. CATÉGORIE D'ÂGE         EMAIL         TÉLÉPHONE           DA COSTA Mathieu         Email privé         Téléphone privé |  |  |  |  |  |
|               | DOCUMENTS À UTILISER POUR L'ORGANISATION       Image: Constant of the second second seco | FEUILLE DE PLATEAU DOCUMENTS À TRANSMETTRE APRÈS LE PLATEAU PAR LE CLUB ORGANISATEUR                                                        |  |  |  |  |  |
|               | Citub Équipe<br>541199 A. S. GUEUX FOOTBALL 1                                                                                                    | FEUILLE DE PLATEAU AUCUN DOCUMENT<br>AUCUN DOCUMENT                                                                                         |  |  |  |  |  |
|               | A.S. GUEUX FOOTBALL 2                                                                                                    | DOCUMENTS À TRANSMETTRE ARRÈS I E PLATEAU EN TANT QUE CUUR PARTICIPANT                                                                      |  |  |  |  |  |
|               |                                                                                                    | FEUILLE DE PRÉSENCE                                                                                                    |  |  |  |  |  |
|               | 551980 BETHENY FORMATION CLUB 1                                                                                                    | AUCUN DOCUMENT                                                                                                    |  |  |  |  |  |
|               | ±         551980         BETHENY FORMATION CLUB 2           ±         550094         F.C. CHRISTO 1                                                                                                    | COMMENTAIRE(S)                                                                                                    |  |  |  |  |  |
|               |                                                                                                    |                                                                                                    |  |  |  |  |  |

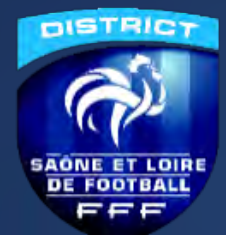

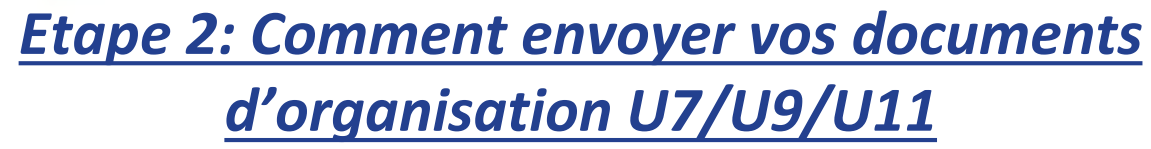

#### Football Animation & Loisir

**U9** 

EMENTS

| INFORMATIONS GÉNÉRALES<br>ÉPREUVE / PHASE<br>USIUT - Phase 1<br>CLUB ORGANISATEUR<br>553750 - REIMS MURIGNY FRANCO PORTUGAIS |                           | SECTEUR<br>1 (REIMS)<br>PRATIQUE<br>Traditionnel | POULE<br>UNIQUE           | CONTACTS<br>CDR - RÉPÉRENT SECTEUR<br>LARCHER Sophie<br>ORGANISATEUR - RESP. CATÉGORIE D'ÁGE<br>DA COSTA Mathieu |            |       |
|----------------------------------------------------------------------------------------------------|---------------------------|--------------------------------------------------|---------------------------|----------------------------------------------------------------------------------------------------|------------|-------|
| DOCUMENTS À UTILISER POUR<br>FEUILLE DE PRÉSENTATION                                                                         | L'ORGANISATION 😑          | FEUILLE DE PRÉSENCE                              |                           | FEVILLE D                                                                                                    | E PLATEAU  |       |
| ÉQUIPES                                                                                                    |                           |                                                  |                           |                                                                                                    |            |       |
| 541199                                                                                                    | A. S. GUEUX FOOTBALL 1    |                                                  |                           | Present                                                                                                    | Absent     | Absen |
| 541199                                                                                                    | A. S. GUEUX FOOTBALL 2    |                                                  |                           |                                                                                                    |            |       |
| \$541199                                                                                                    | A. S. GUEUX FOOTBALL 3    |                                                  |                           |                                                                                                    |            |       |
| \$35928                                                                                                    | A.S. WILSON MAISON BLANCH | E REIMS 1                                        |                           |                                                                                                    |            |       |
| 551980                                                                                                    | BETHENY FORMATION CLUB 1  |                                                  |                           |                                                                                                    |            |       |
| \$551980                                                                                                    | BETHENY FORMATION CLUB 2  |                                                  |                           |                                                                                                    |            |       |
| \$ 550094                                                                                                    | F.C. CHRISTO 1            |                                                  |                           |                                                                                                    |            |       |
| \$ 550094                                                                                                    | F.C. CHRISTO 2            |                                                  |                           |                                                                                                    |            |       |
| ★ <u>553750</u>                                                                                                    | REIMS MURIGNY FRANCE      | Le club organi                                   | sateur devra              |                                                                                                    |            |       |
| <b>±</b> 548111                                                                                                    | REIMS SAINTE ANNE 1       | saisir la nrés                                   | ence et/ou                |                                                                                                    |            |       |
| \$48111                                                                                                    | REIMS SAINTE ANNE 2       | absonce des                                      | áquines FT                |                                                                                                    |            |       |
| <b>±</b> 548111                                                                                                    | REIMS SAINTE ANNE 3       |                                                  | equipes El                |                                                                                                    |            |       |
| 12 ÉQUIPE(S)                                                                                                    | TOTAL                     | ET la feuille                                    | de presence<br>de plateau | 0/12                                                                                                    | 0/12       | 0/12  |
| DOCUMENTS À TRANSMETTRE                                                                                                    | APRÈS LE PLATEAU          |                                                  |                           | сомм                                                                                                    | ENTAIRE(S) |       |

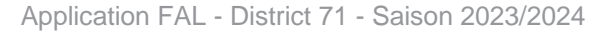

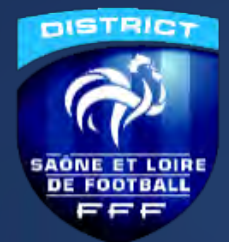

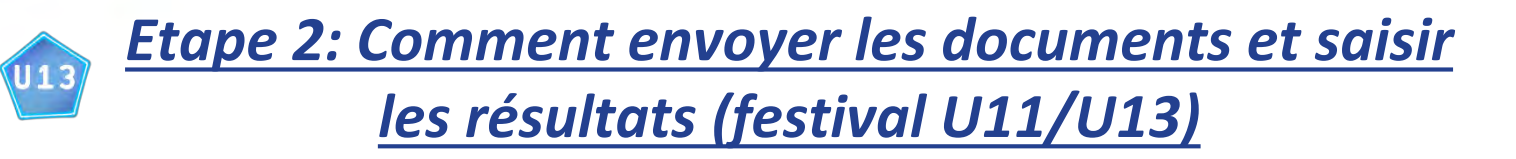

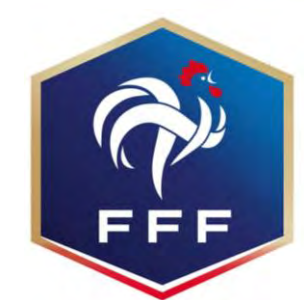

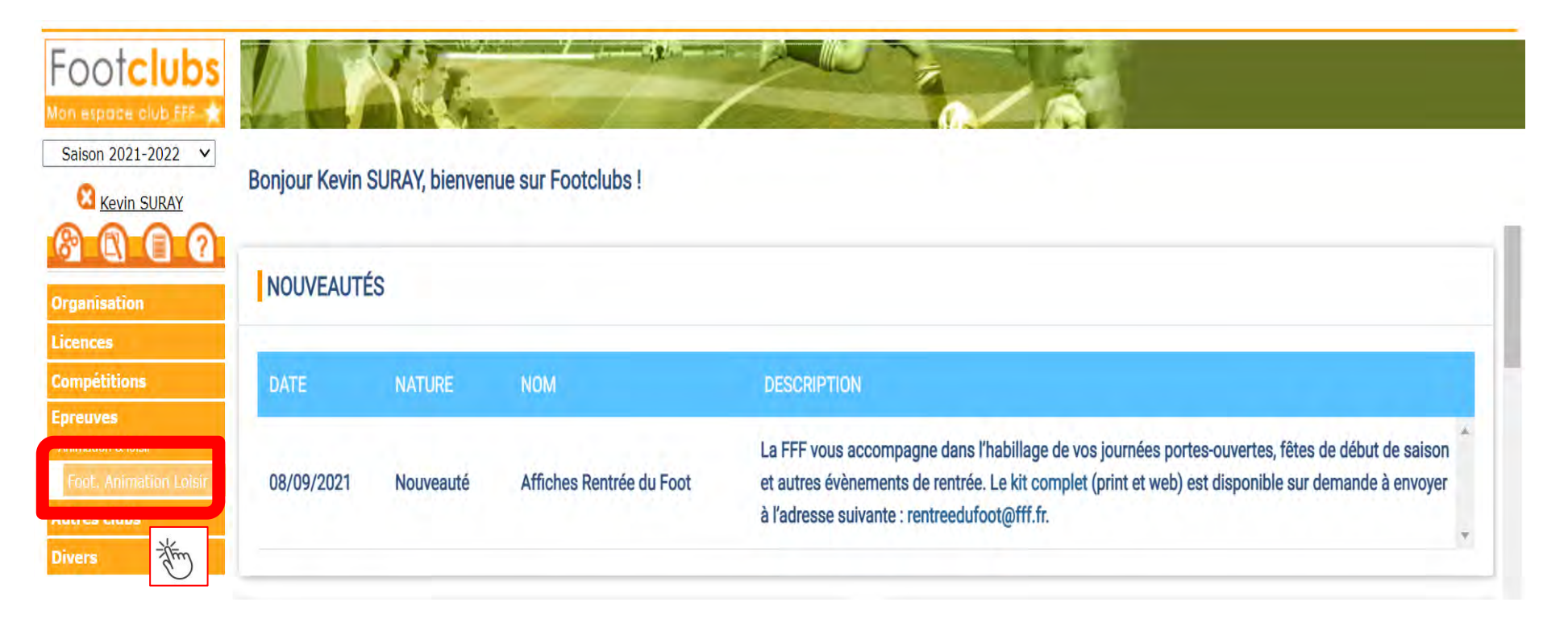

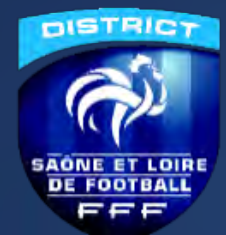

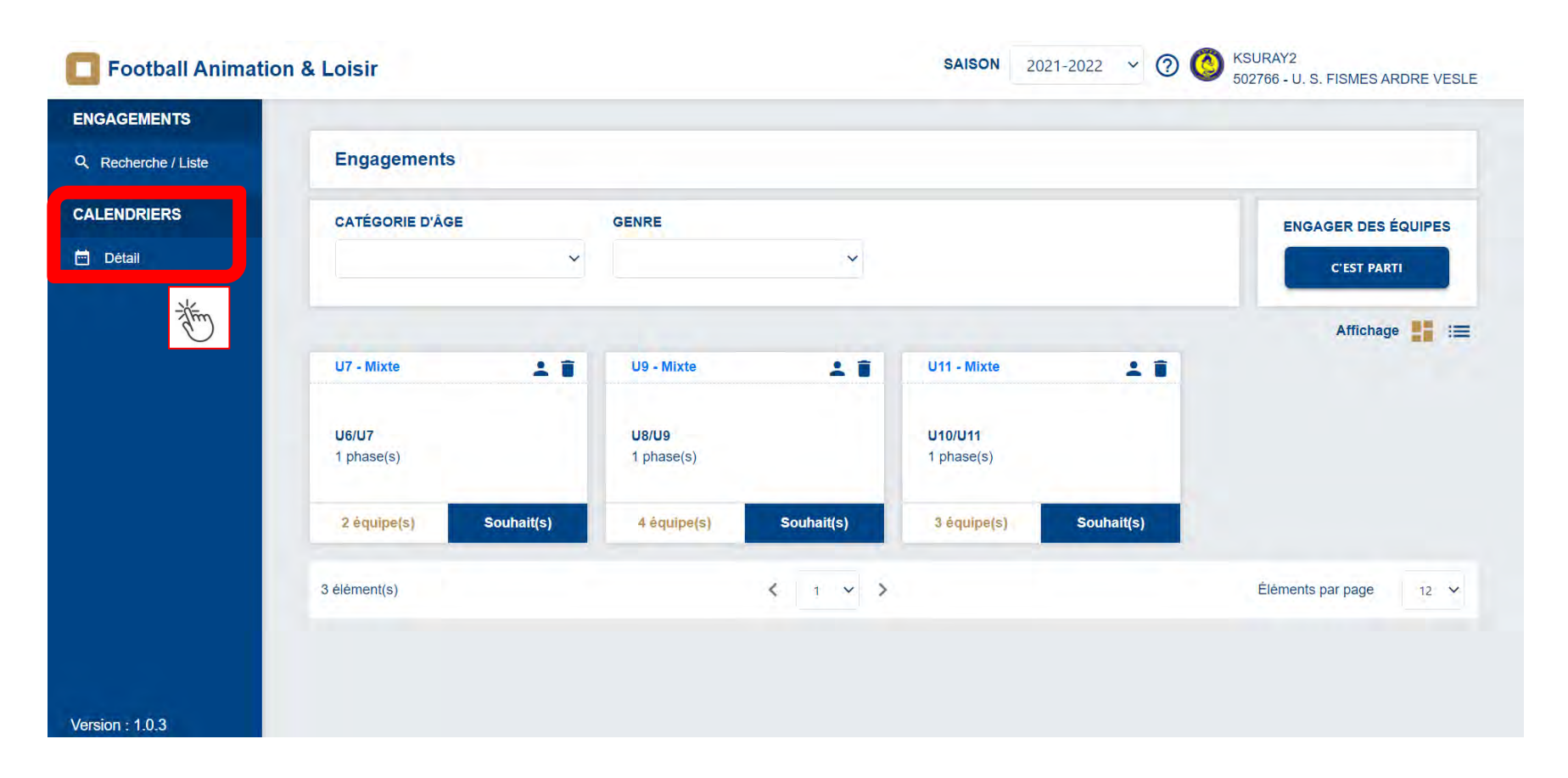

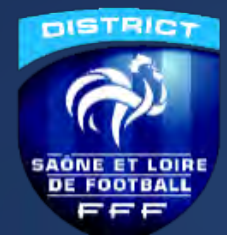

| <b>D</b> Football Animation | & Loisir              |    |    | SAISON 2021-202 | 2 ~ 🤊 🔇 | KSURAY2<br>502766 - U. S. FISMES ARDRE VESLE |
|-----------------------------|-----------------------|----|----|-----------------|---------|----------------------------------------------|
| ENGAGEMENTS                 |                       |    |    |                 |         |                                              |
| Q Recherche / Liste         | Calendriers - Gestion |    |    |                 |         |                                              |
| CALENDRIERS                 | ÉPREUVE               | DU | AU |                 |         |                                              |
| Détail                      |                       |    |    |                 |         |                                              |
| Version : 1.0.3             |                       |    |    |                 |         |                                              |

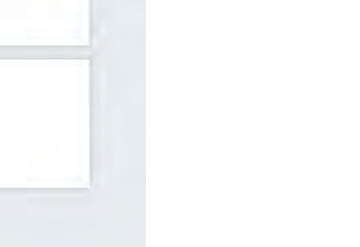

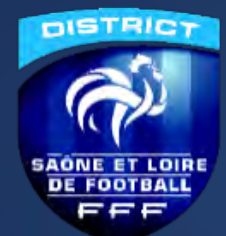

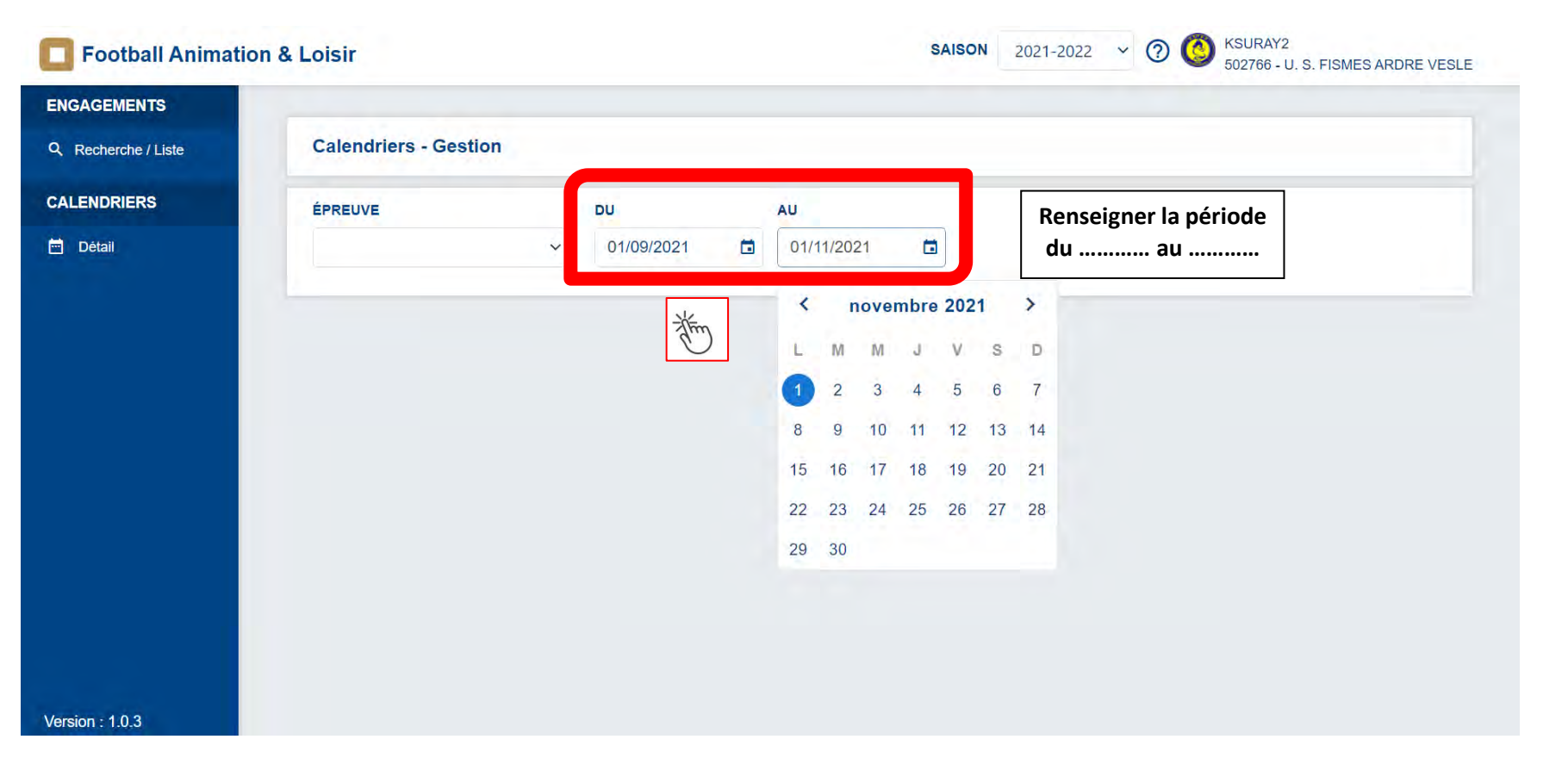

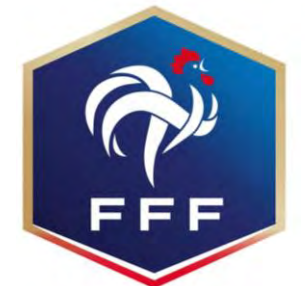

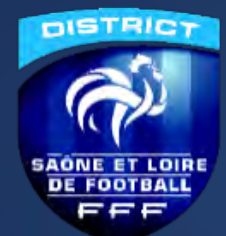

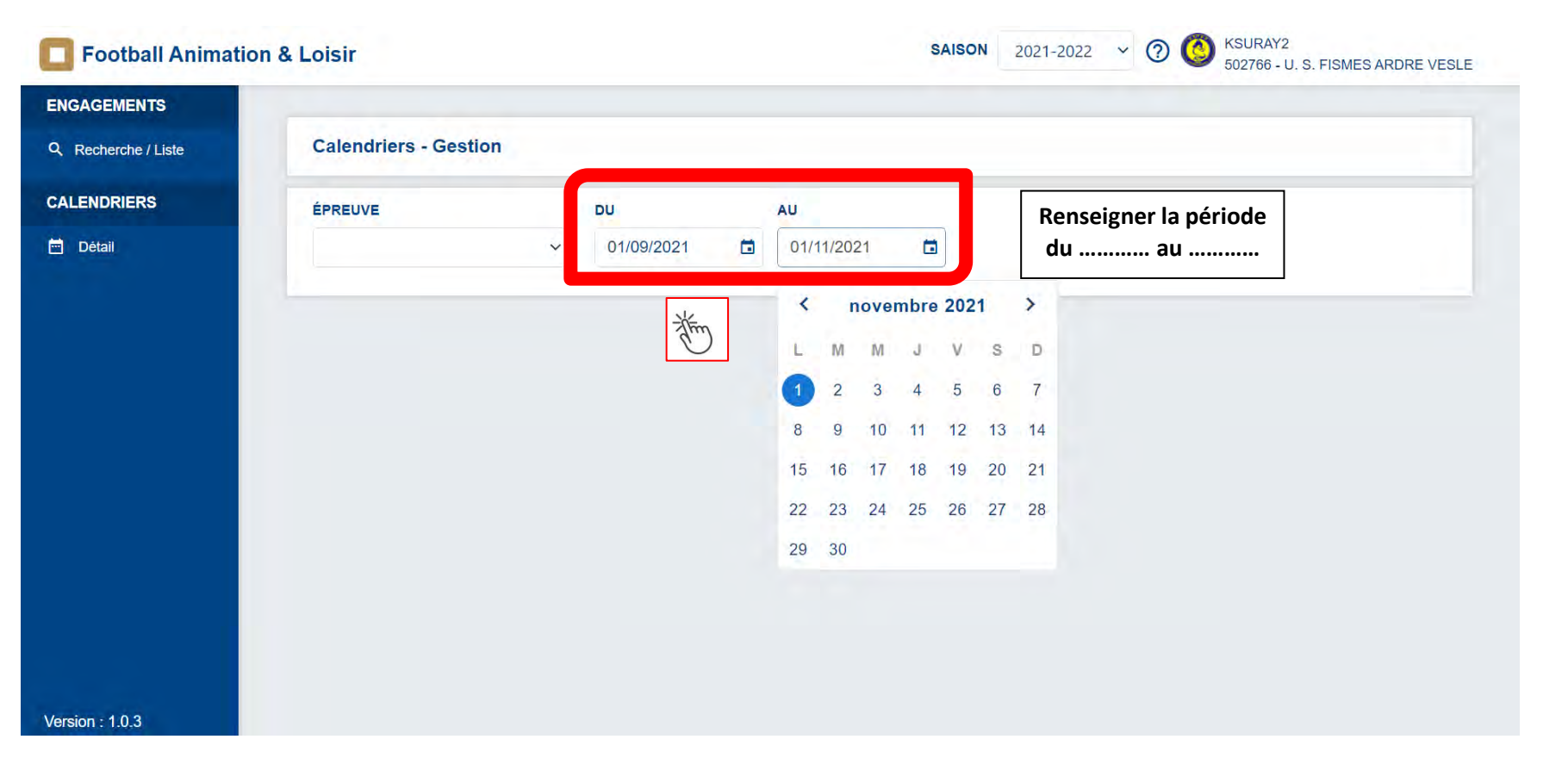

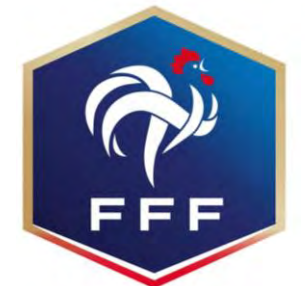

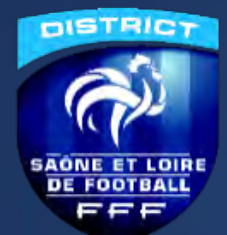

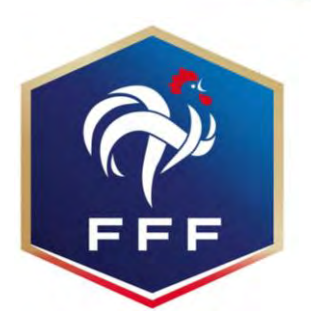

| Football Animation             | & Loisir                                                          |                                 | anglais français                   |        |
|--------------------------------|-------------------------------------------------------------------|---------------------------------|------------------------------------|--------|
| GAGEMENTS<br>Recherche / Liste | Calendriers - Gestion                                             |                                 | Google Translate                   |        |
| ENDRIERS                       | ÉPREUVE DU AU                                                     |                                 |                                    |        |
| tail                           | U10/U11 ~ 01/10/2021 I 31/12/2021 I                               |                                 |                                    |        |
|                                | CALENDRIER                                                        |                                 |                                    |        |
|                                |                                                                   | SAMEDI 09 OCTOBRE 2021 - TRADI  | TIONNEL                            |        |
|                                | SITE 1 - 10h SITE 2 - 10h                                         | SITE 1 - 10h                    | SITE 2 - 10h                       |        |
|                                |                                                                   | T. C. DE FORMATION LA I         | NEUVILL   F. C. DE LA VALLEE DE LA | SUIPPE |
|                                | REIMS - STADE DES ÉG 548111 - REIMS SINTE ANNE E - STADE DE LA FO | REIMS - STADE DE LA NE          | UVI STADE ÉM                       | ⊪∟ ≻   |
|                                | 1 equipe(s)                                                       | 1 equipe(s)                     | 1 equipe(s)                        |        |
|                                | 26 SITE(S)                                                        | 27 SITE(S)                      |                                    |        |
|                                | SAMEDI 16 OCTOBRE 2021 - TRADITIONNEL                             | SAMEDI 23 OCTOBRE 2021 - TRADIT | TIONNEL                            |        |
|                                | SITE 1 - 10h SITE 2 - 10h                                         | SITE 1 - 10h                    | SITE 2 - 10h                       |        |
|                                | REIMS SAINTE ANNE     A. S. CERNAY BERRU LAVANNES                 | TVITRY F. C.                    |                                    | OIR    |
|                                | REIMS - STADE DES ÉGLANT     POMACLE - STADE MUNICIPAL            | VITRY LE FRANCOIS - ST          | AD <b>Q</b> REIMS - STADE GÉO ANDR | λÉ 1 > |
| 1.0.3                          |                                                                   | 1 equipe(c)                     | 1 equipe(s)                        |        |

Application FAL - District 71 - Saison 2023/2024

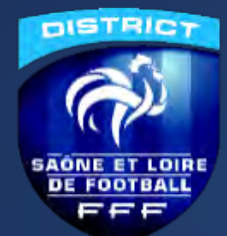

|                            | Administratif                      |                                      | Sportif          |                         |
|----------------------------|------------------------------------|--------------------------------------|------------------|-------------------------|
|                            | Administrati                       |                                      | oportar          |                         |
| INFORMATIONS GÉNÉRALES     | S                                  | CONTACTS                             |                  |                         |
| ÉPREUVE / PHASE            | SECTEUR POULE                      | CDR - RÉFÉRENT SECTEUR               | EMAIL            | TÉLÉPHONE<br>0626307771 |
| CLUB ORGANISATEUR          | PRATIQUE                           | ORGANISATEUR - RESP. CATÉGORIE D'ÂGE | EMAIL            | TÉLÉPHONE               |
| 548111 - REIMS SAINTE ANNE | Traditionnel                       | LOIZON Cyril                         | Email privé      | Téléphone privé         |
|                            |                                    |                                      |                  |                         |
| DOCUMENTS À UTILISER PO    | DUR L'ORGANISATION 👩               | Casharlanrésansa                     | ou l'absonce des | ánuinas                 |
| FEUILLE DE PRÉSENTATION    | FEUILLE DE CHALLENGE               | Cocher la presence                   | ou l'absence aes | equipes                 |
| ÉQUIPES                    |                                    |                                      |                  |                         |
| Club                       | Équipe                             | Présent                              | Absent Absent Pr | évenu                   |
| \$502591                   | F. C. DE LA VALLEE DE LA SUIPPE 1  |                                      |                  |                         |
| \$547762                   | FOOTBALL CLUB TINQUEUX CHAMPAGNE 1 |                                      |                  |                         |
| ★ <u>548111</u>            | REIMS SAINTE ANNE 1                |                                      |                  |                         |
| \$550325                   | U.S. AVIZE GRAUVES 1               |                                      |                  |                         |
|                            | TOTAL                              | 0/4                                  | 0/4 0/4          |                         |
|                            |                                    |                                      |                  |                         |
| 4 ÉQUIPE(S)                |                                    |                                      |                  |                         |
| 4 ÉQUIPE(S)                |                                    |                                      |                  |                         |

FFF

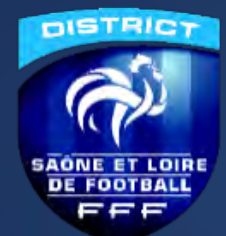

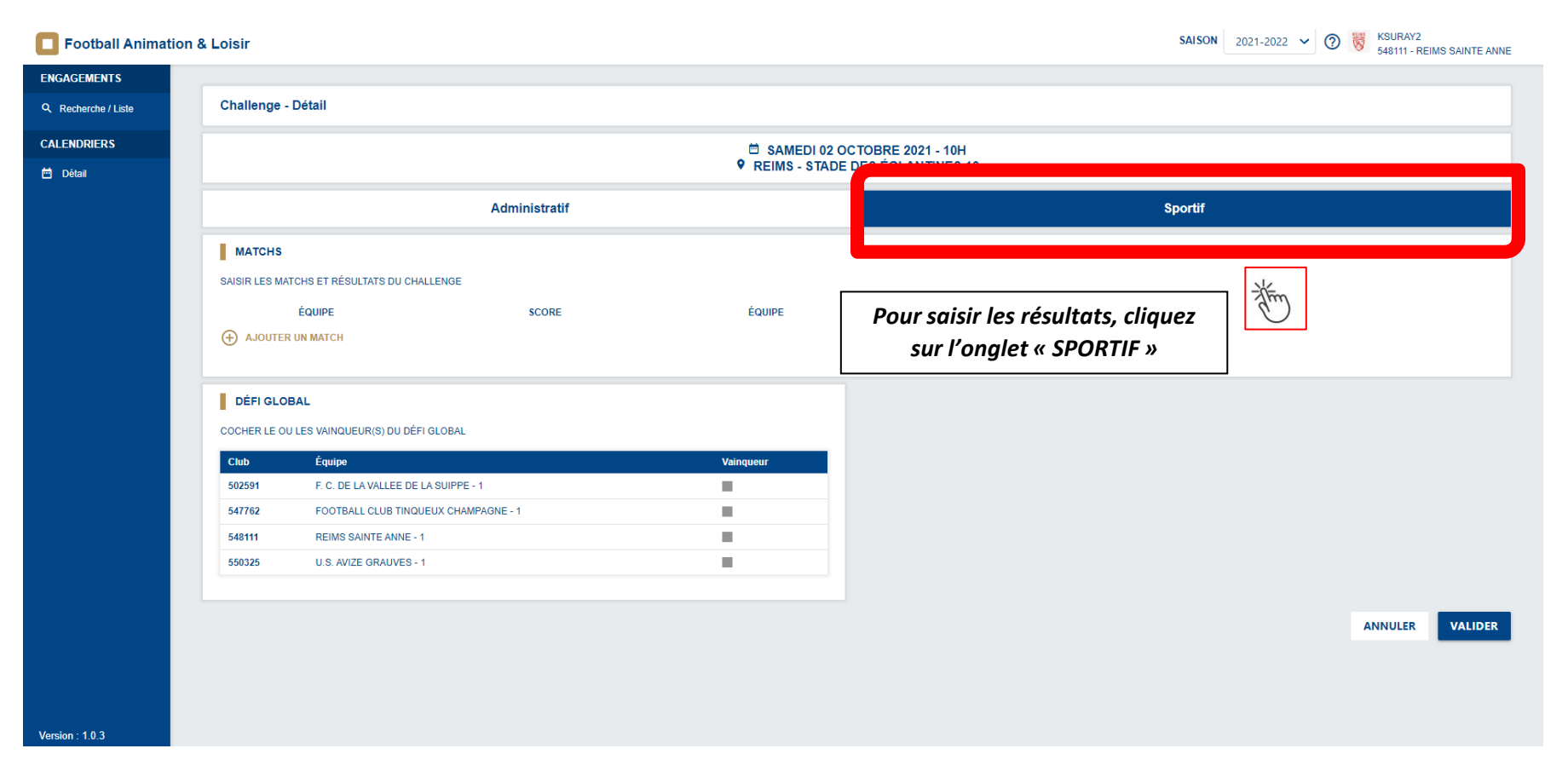

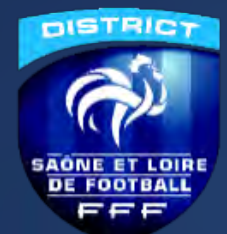

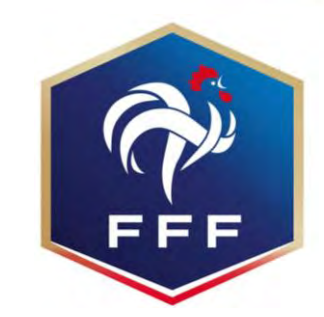

| Football Animatio      | n & Loisir                                                   |                    |                                                                                      |        | SAISON 2021-2022 V | KSURAY2<br>548111 - REIMS SAINTE ANNE |
|------------------------|--------------------------------------------------------------|--------------------|--------------------------------------------------------------------------------------|--------|--------------------|---------------------------------------|
| ENGAGEMENTS            | Challenge Difell                                             |                    |                                                                                      |        |                    |                                       |
| Q Recherche / Liste    | Challenge - Detail                                           |                    |                                                                                      |        |                    |                                       |
| CALENDRIERS            |                                                              | ٥                  | SAMEDI 02 OCTOBRE 2021 -                                                             | - 10H  |                    |                                       |
| 🖮 Détail               |                                                              | •                  | REINIS - STADE DES EGLAN III                                                         | NE3 10 |                    |                                       |
|                        | Ad                                                           | ninistratif        |                                                                                      |        | Sportif            |                                       |
|                        | MATCHS                                                       |                    |                                                                                      |        |                    |                                       |
|                        | SAISIR LES MATCHS ET RÉSULTATS DU CHALLENGE                  |                    |                                                                                      |        |                    |                                       |
|                        | ÉQUIPE                                                       | SCORE ÉQUIPE       |                                                                                      |        |                    |                                       |
|                        |                                                              | - Free Rein U.S. / | LA VALLEE DE LA SUIPPE 1 BALL CLUB TINQUEUX CHAMPAGNE 1 SAINTE ANNE 1 VIZE GRAUVES 1 | •      |                    |                                       |
| Cliquez su<br>autant d | r « (+) AJOUTER UN MATCH »<br>le fois qu'il y a eu de matchs | Vaing              | ueur                                                                                 |        |                    |                                       |
|                        | 502591 F. C. DE LA VALLEE DE LA SUIPPE - 1                   |                    |                                                                                      |        |                    |                                       |
|                        | 547762 FOOTBALL CLUB TINQUEUX CHAMPAGNE                      | 1                  |                                                                                      |        |                    |                                       |
|                        | 548111 REIMS SAINTE ANNE - 1                                 |                    |                                                                                      |        |                    |                                       |
|                        | SUB2 U.S. AVIZE OKAVES - 1                                   | -                  |                                                                                      |        |                    |                                       |
| Version : 1 0 3        |                                                              |                    |                                                                                      |        |                    | ANNULER VALIDER                       |

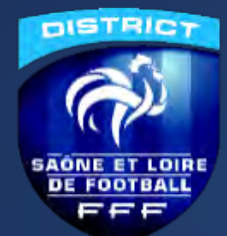

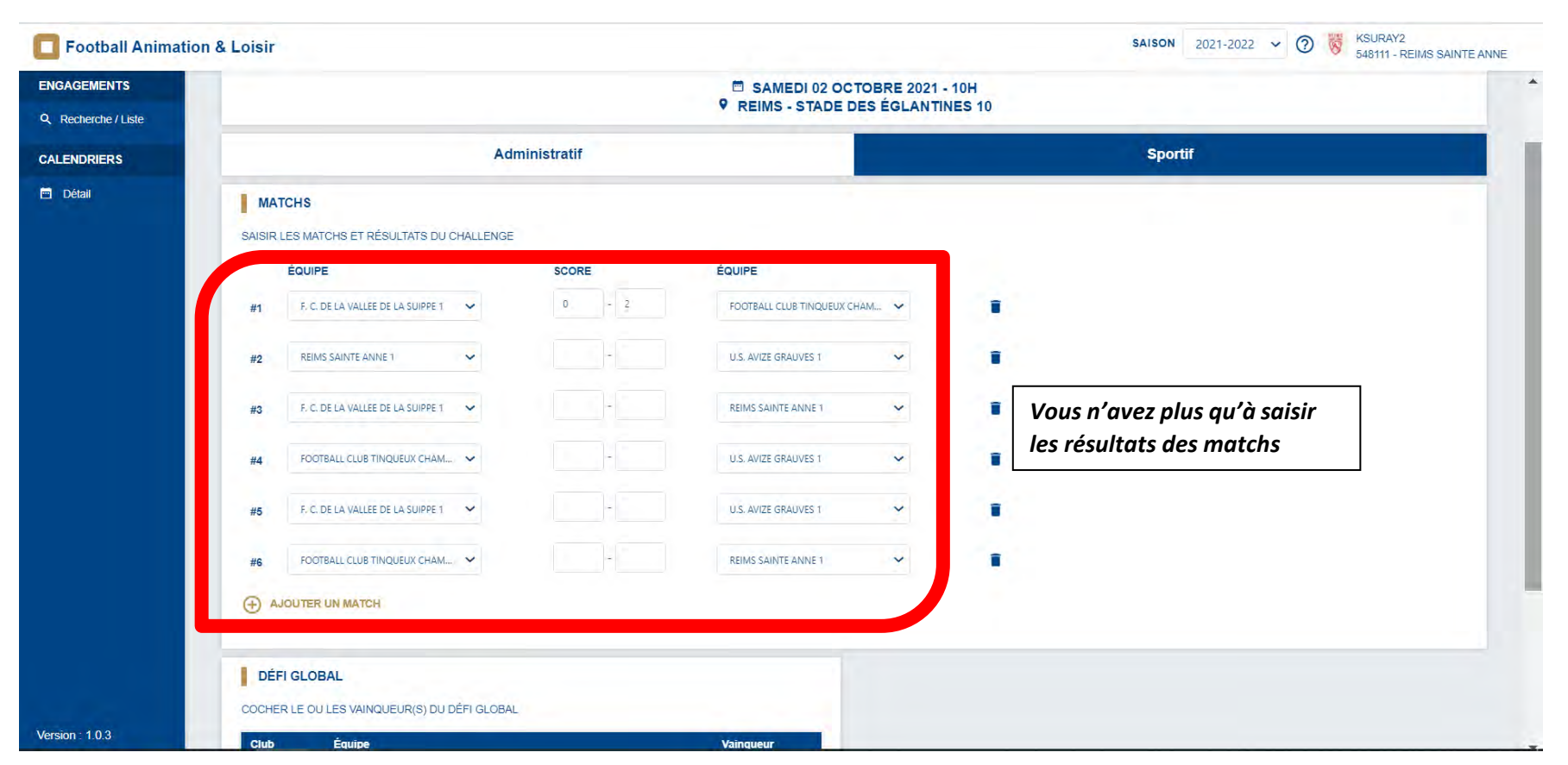

FFF

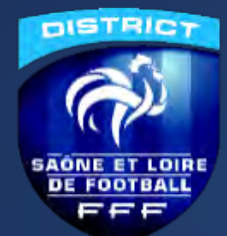

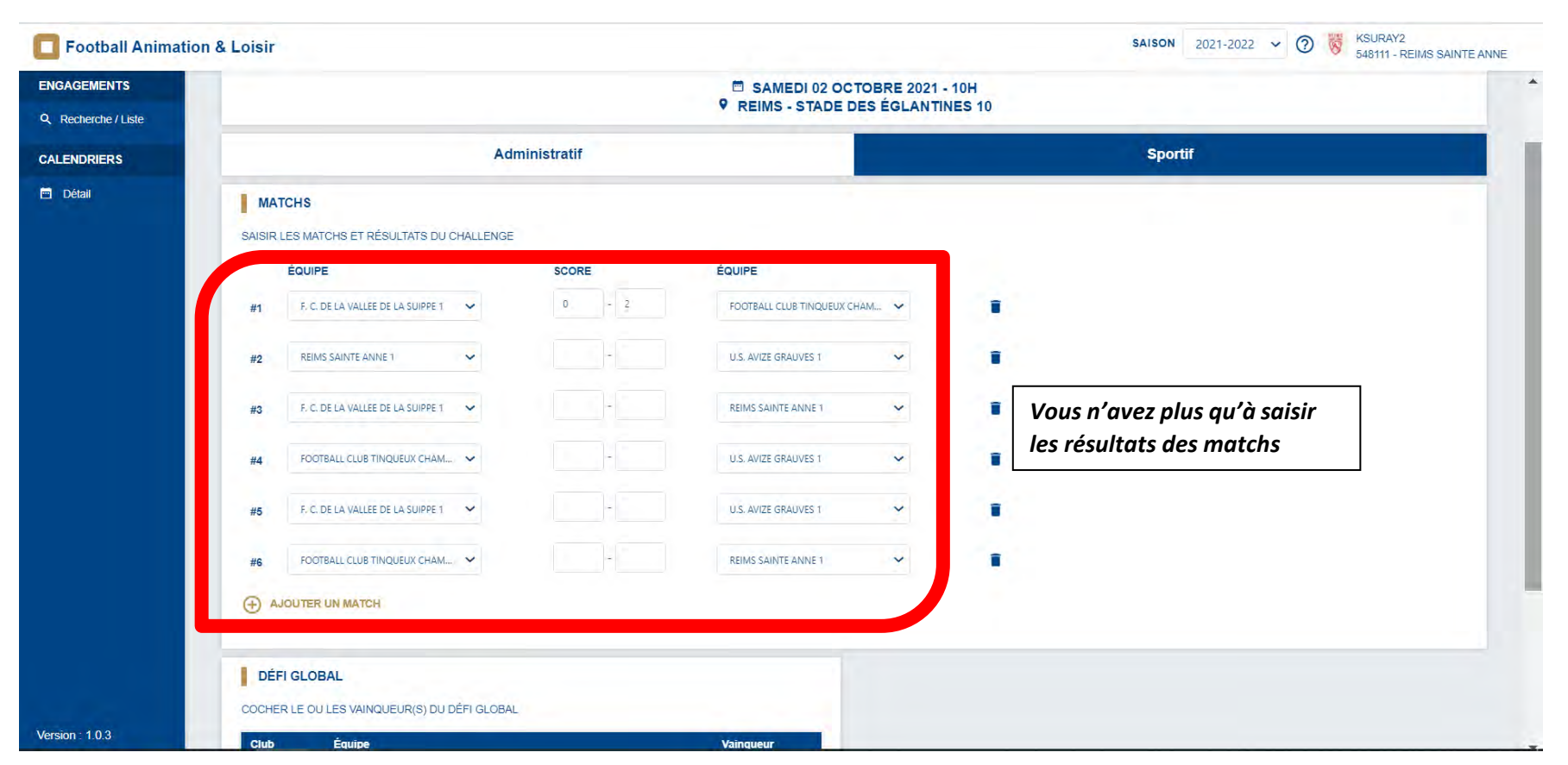

FFF

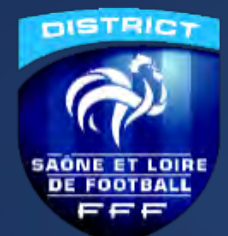

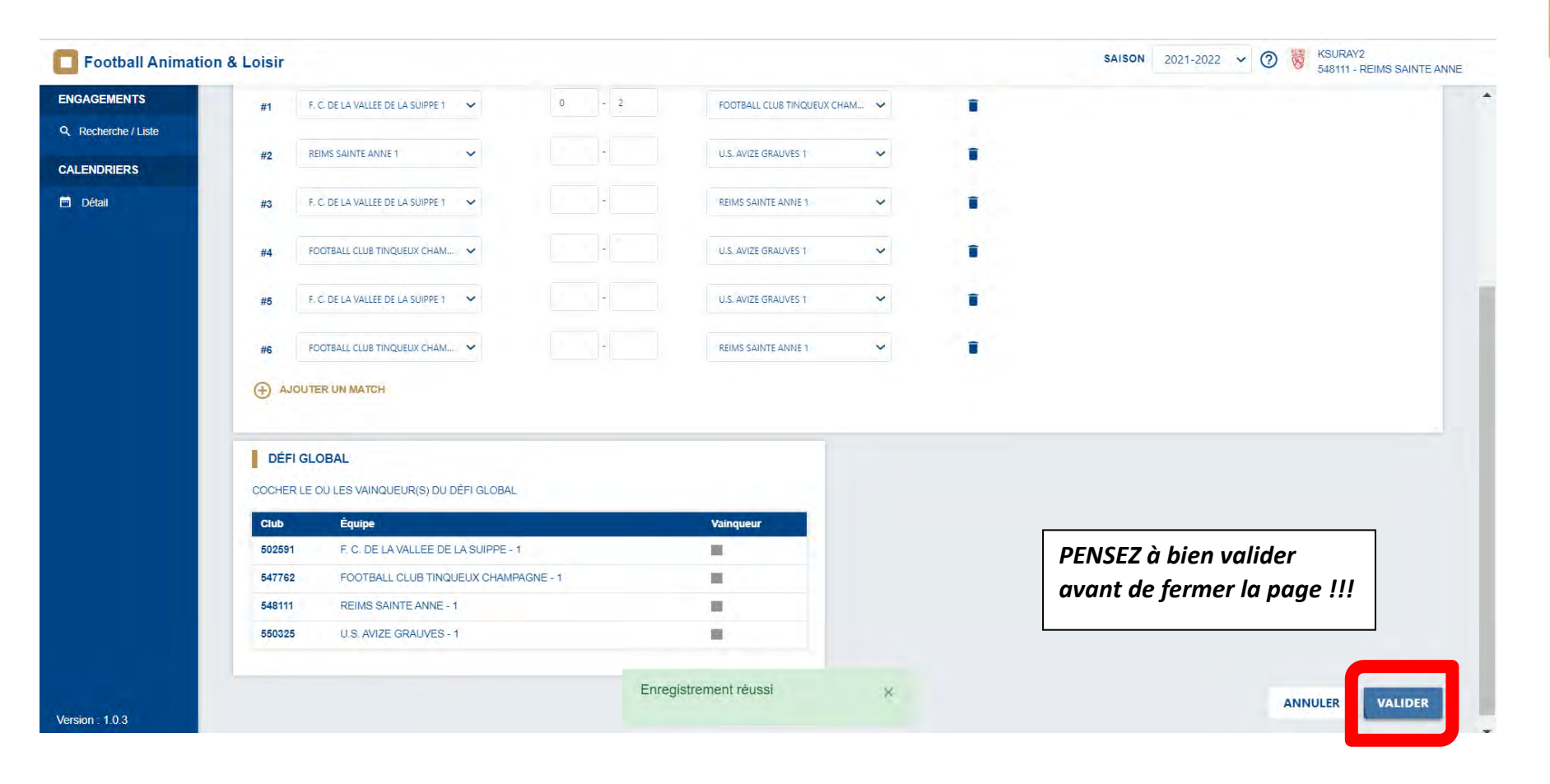

Application FAL - District 71 - Saison 2023/2024

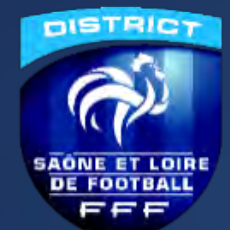

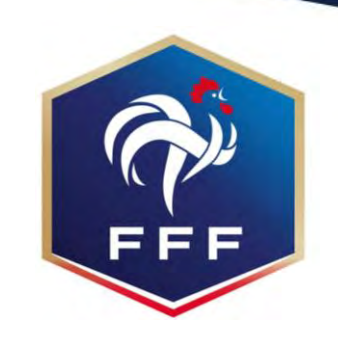

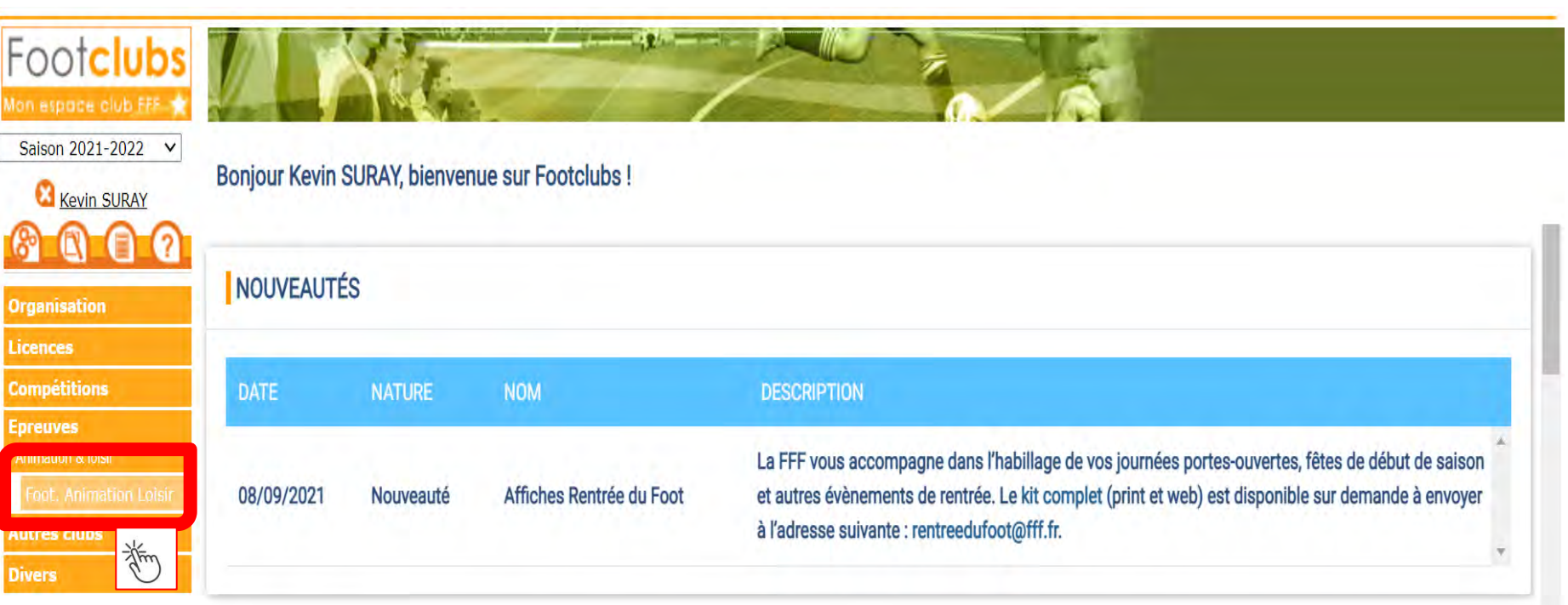

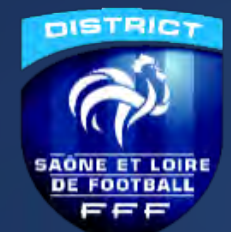

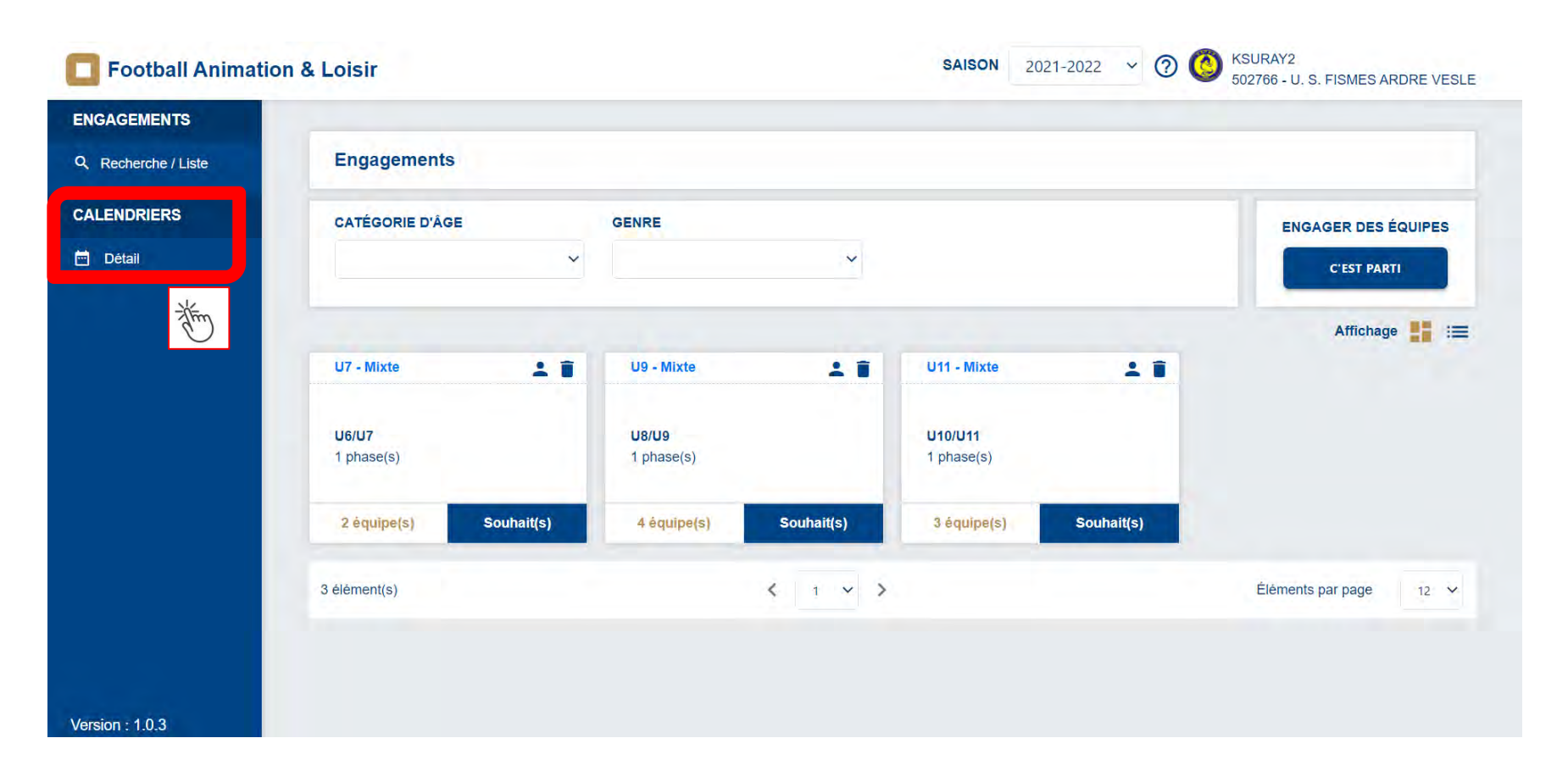

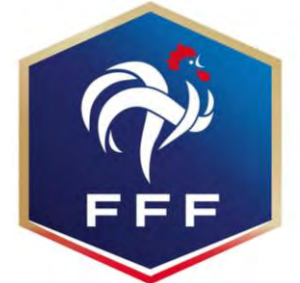

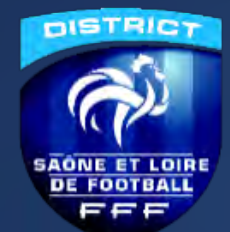

| Football Animatio   | n & Loisir            |    |    | SAISON 2021- | 2022 · ⑦ 🔇 KSURAY2<br>502766 - U | J. S. FISMES ARDRE VESLE |
|---------------------|-----------------------|----|----|--------------|----------------------------------|--------------------------|
| ENGAGEMENTS         |                       |    |    |              |                                  |                          |
| Q Recherche / Liste | Calendriers - Gestion | 1  |    |              |                                  |                          |
| CALENDRIERS         | ÉPREUVE               | DU | AU |              |                                  |                          |
| Détail              | <u>U10/U11</u><br>₹   |    |    |              |                                  |                          |
| Version : 1.0.3     |                       |    |    |              |                                  |                          |

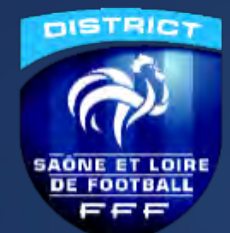

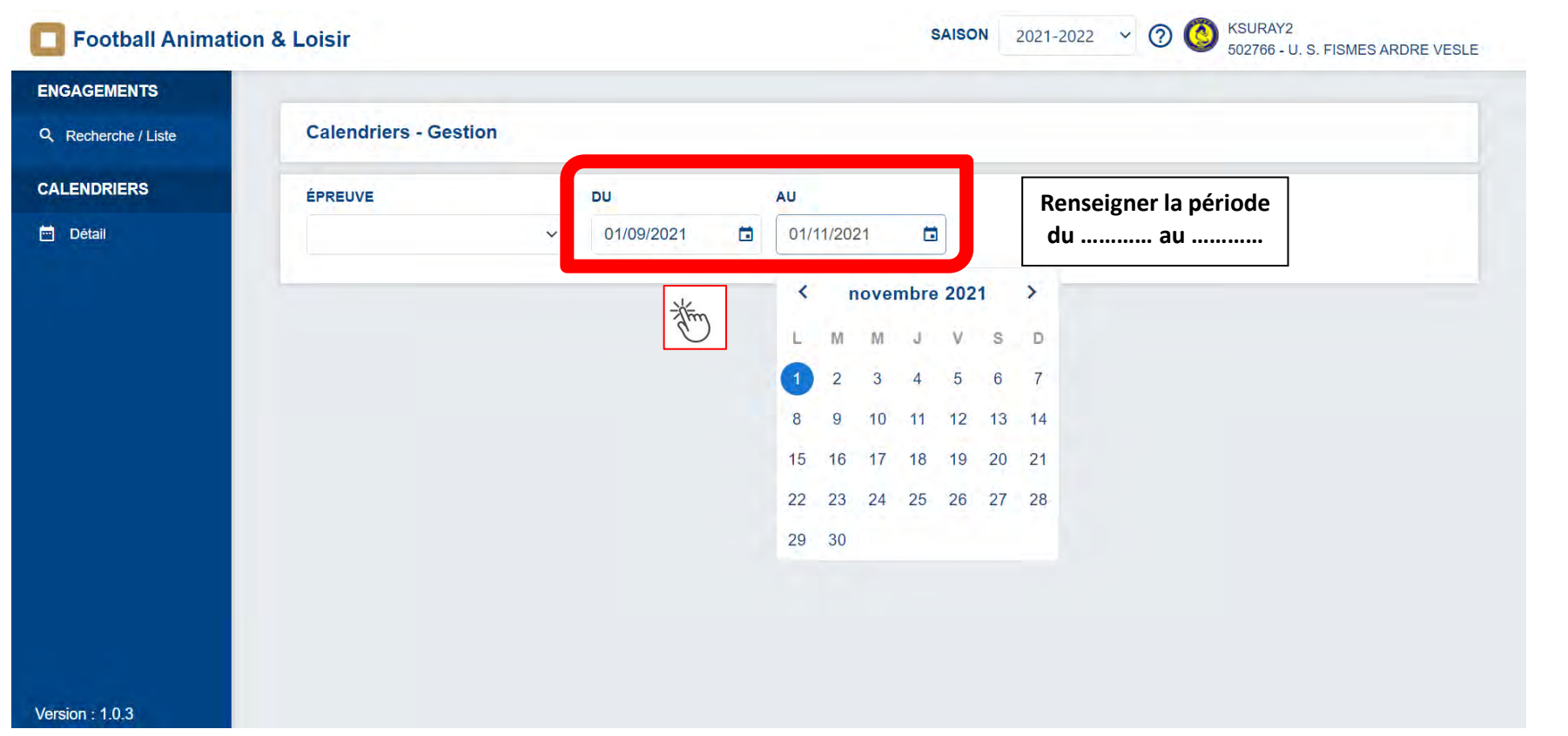

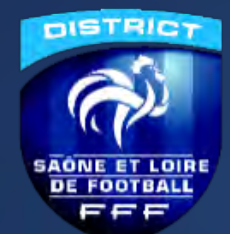

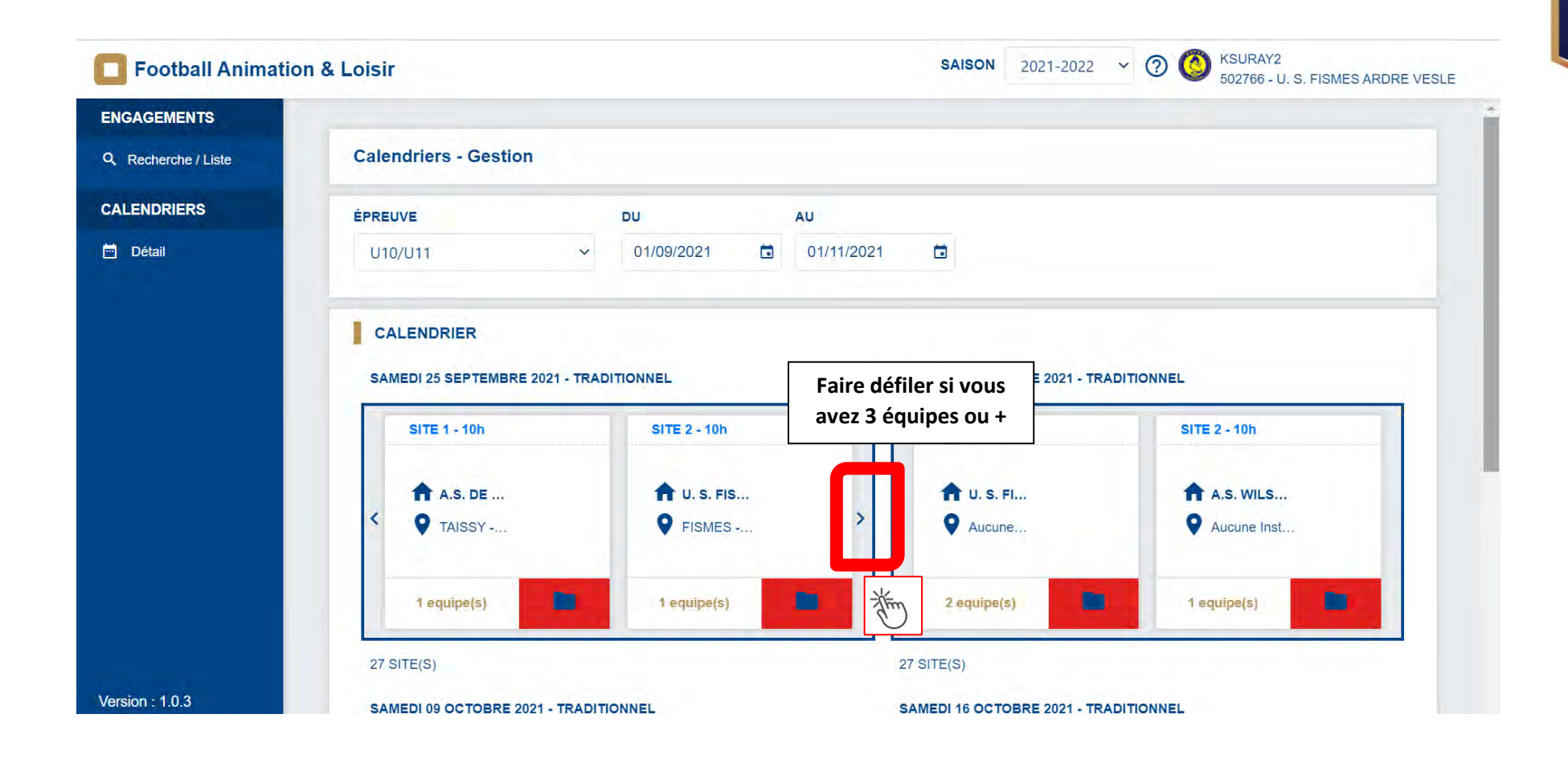

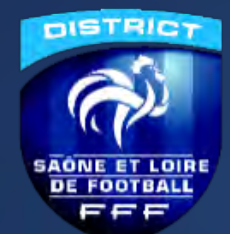

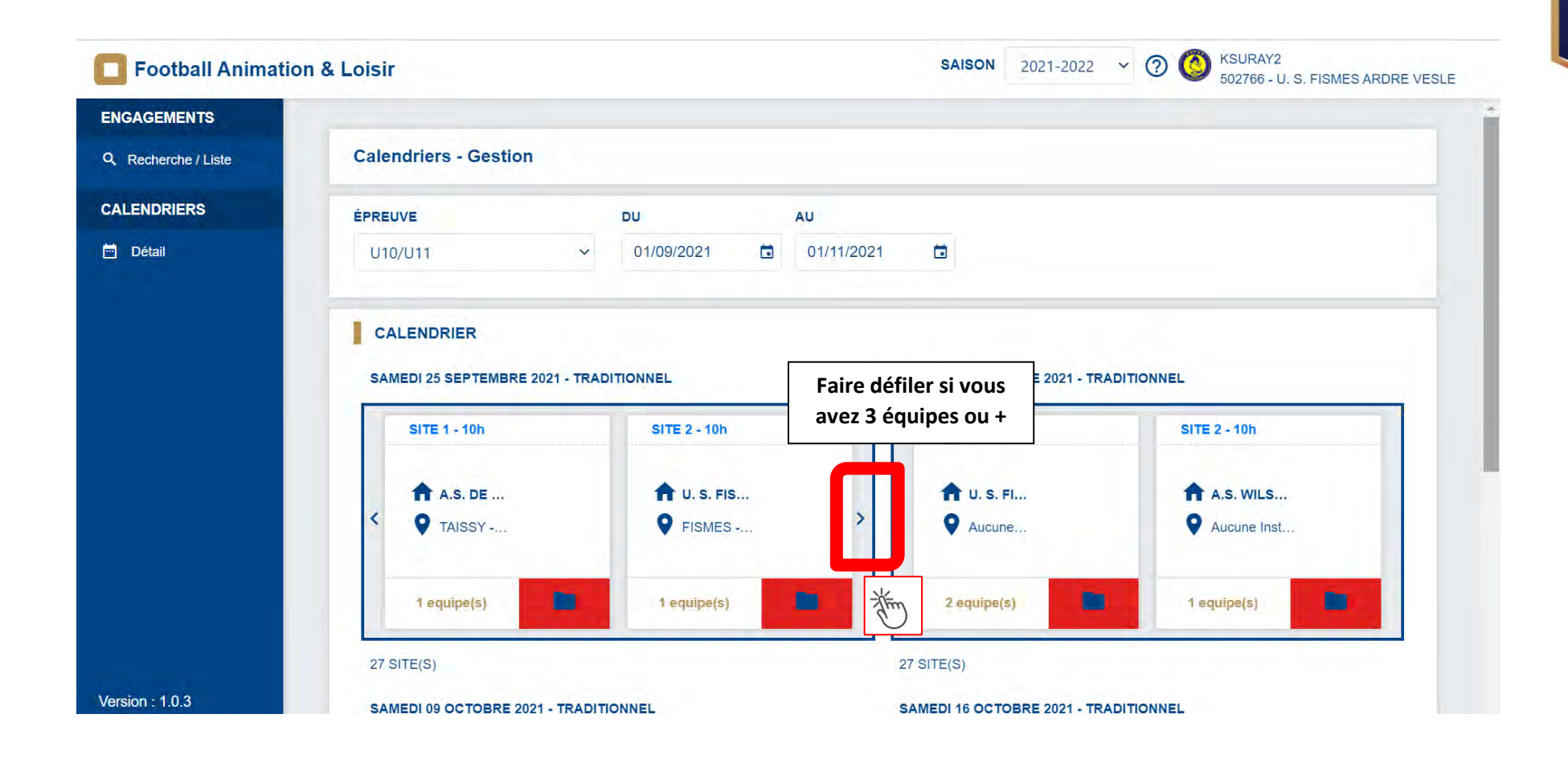

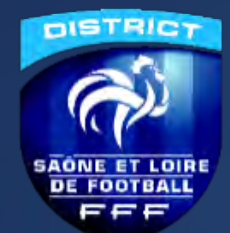

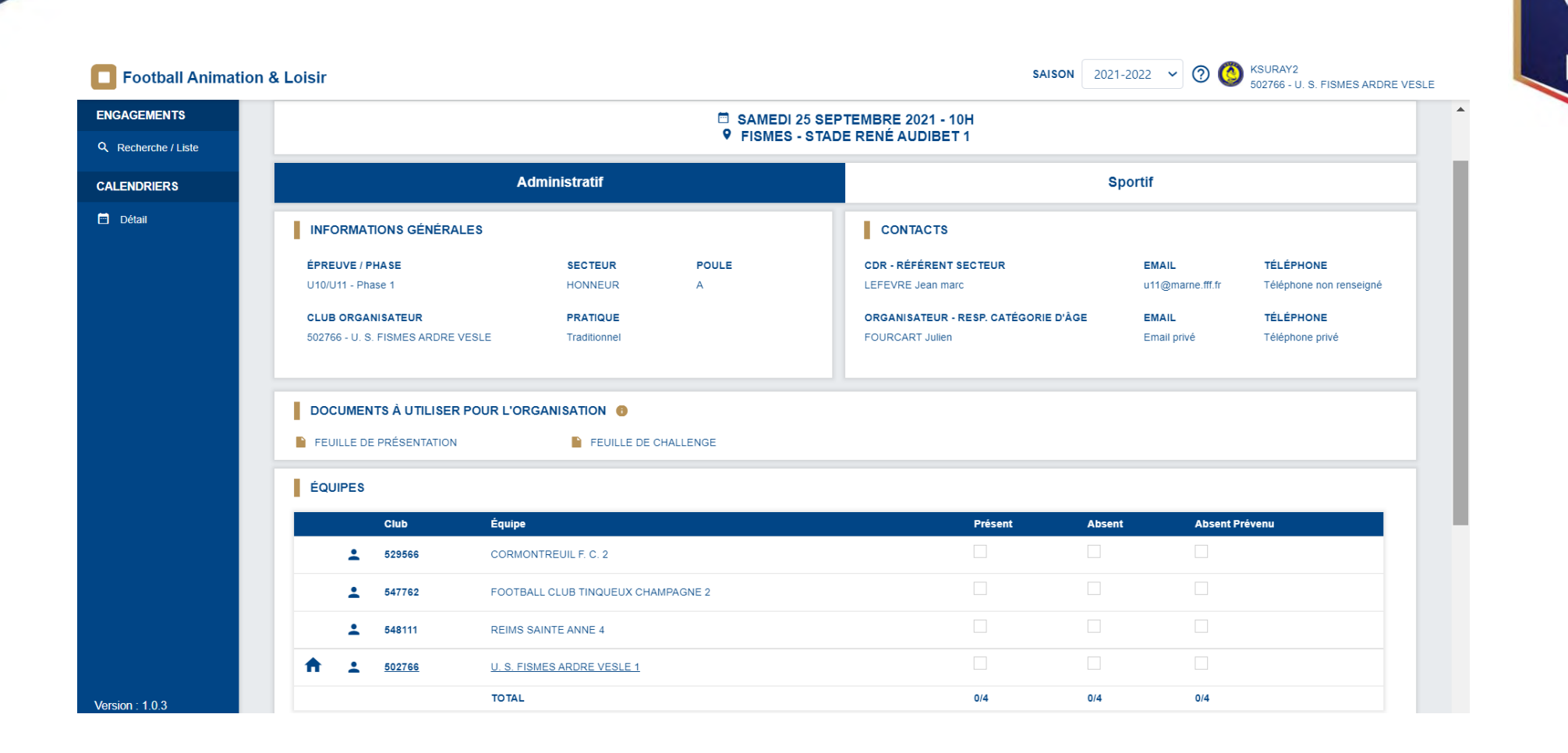

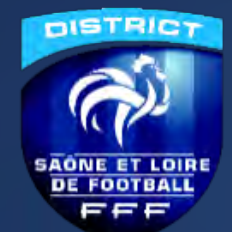

Pour plus de renseignements:

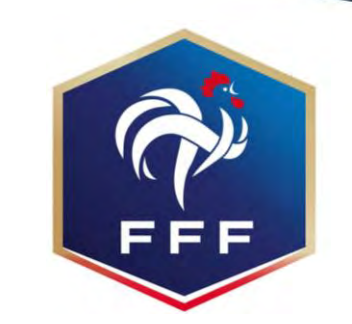

# **CONTACTS** :

#### MELICQUE Damien (CTD DAP 71) - tél 07-56-38-43-14 ; <u>dmelicque@district71.fff.fr</u>

#### MELICQUE Julie ou THOMAS Amandine (Secrétaire) – tél 03-73-55-03-35 ; secretariat@district71.fff.fr

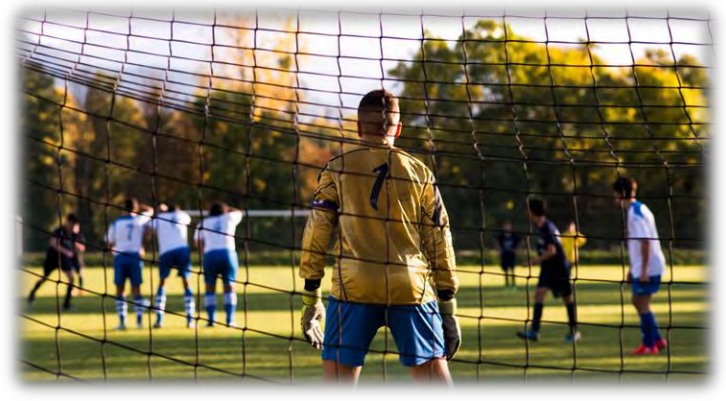

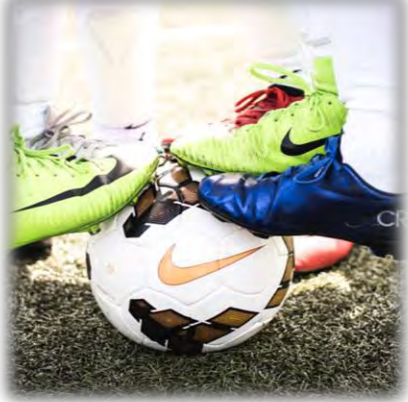

Application FAL - District 71 - Saison 2023/2024

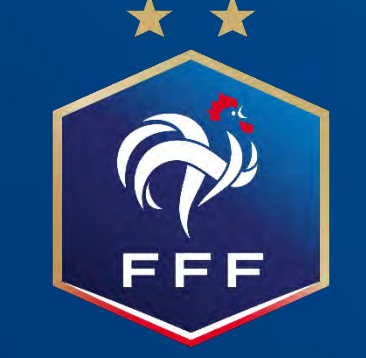

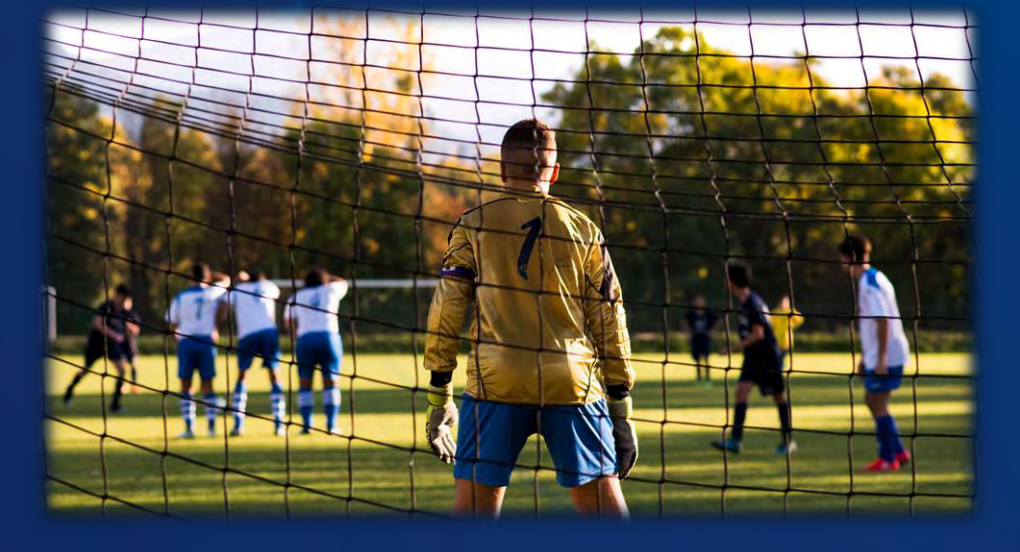

**CONTACTS**:

SIDOBRE Clara (CTR DAP) – tél 06-42-10-35-49 ; csidobre@lbfc.fff.fr

MICONNET Aurélien (CTD PPF) – tél 06-10-64-47-73 ; amiconnet@lbfc.fff.fr

MELICQUE Damien (CTD DAP 71) - tél 07-56-38-43-14 ; dmelicque@district71.fff.fr